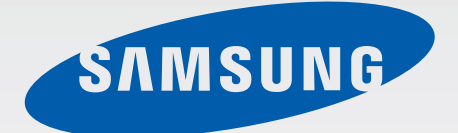

# GT-S7710

# Brugervejledning

www.samsung.com

# Om denne brugervejledning

Med denne enhed er du sikret mobilkommunikation og -underholdning af fremragende kvalitet takket være Samsungs høje standarder og teknologiske ekspertise. Denne brugervejledning indeholder en detaljeret beskrivelse af enhedens funktioner.

- Du bør læse vejledningen, før du tager enheden i brug, for at opnå en sikker og korrekt brug.
- Beskrivelserne er baseret på enhedens standardindstillinger.
- Billederne og skærmbillederne kan se anderledes ud end for det faktiske produkt.
- Indholdet kan afvige fra det endelige produkt eller fra tjeneste- eller teleudbyderes software, og det kan ændres uden forudgående varsel. Du kan finde den nyeste version af vejledningen på Samsungs website, *www.samsung.com*.
- De tilgængelige funktioner og yderligere tjenester kan variere alt efter enhed, software eller tjenesteudbyder.
- Applikationerne og deres funktioner kan variere afhængigt af land, geografisk område og hardwarespecifikationer. Samsung er ikke ansvarlig for problemer med ydelsen, der forårsages af programmer fra andre udbydere end Samsung.
- Samsung er ikke ansvarlig for ydelsesproblemer eller inkompatibilitet, der skyldes redigerede indstillinger i registreringsdatabasen eller modificeret operativsystemsoftware. Hvis du forsøger at tilpasse operativsystemet, kan det medføre, at din enhed eller dine applikationer ikke fungerer korrekt.
- Software, lydkilder, baggrunde, billeder og andet medieindhold på denne enhed er givet i licens til begrænset brug. Det er en overtrædelse af lovene om ophavsret at kopiere eller bruge disse materialer til erhvervsmæssige eller andre formål. Brugerne er alene ansvarlige for ulovlig brug af medier.
- Der kan påløbe ekstra gebyrer for datatjenester, som f.eks. meddelelser, overførsel og download, automatisk synkronisering eller placeringstjenester. Vælg en passende abonnementstype for at undgå flere gebyrer. Kontakt tjenesteudbyderen for at få yderligere oplysninger.

- Standardprogrammer, der følger med enheden, er underlagt opdateringer, og understøttelsen kan ophøre uden varsel. Hvis du har spørgsmål om et program, der leveres med enheden, kan du kontakte Samsungs servicecenter. Kontakt tjenesteudbyderen for brugerinstallerede programmer.
- Ændring af enhedens operativsystem eller installation af software fra uofficielle kilder kan medføre, at enheden ikke fungerer korrekt samt beskadigelse eller tab af data. Disse handlinger er overtrædelser af din Samsung-licensaftale og vil ugyldiggøre din garanti.

# Vejledende ikoner

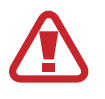

Advarsel: Situationer, hvor der er risiko for, at du eller andre kommer til skade

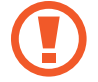

Forsigtig: Situationer, hvor der er risiko for, at enheden eller andet udstyr beskadiges

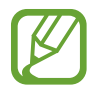

Bemærk: Bemærkninger, tip eller yderligere oplysninger

# **Ophavsret**

Copyright © 2013 Samsung Electronics

Denne guide er beskyttet af internationale love om ophavsret.

Ingen del af denne guide må uden forudgående skriftlig tilladelse fra Samsung Electronics reproduceres, distribueres, oversættes eller overføres i nogen form eller på nogen måde, elektronisk eller mekanisk, herunder ved fotokopiering, optagelse eller lagring i et søgesystem eller informationslager.

# Varemærker

- SAMSUNG og SAMSUNG-logoet er registrerede varemærker tilhørende Samsung Electronics.
- Android-logoet, Google<sup>™</sup>, Google Maps<sup>™</sup>, Google Mail<sup>™</sup>, YouTube<sup>™</sup>, Google Play<sup>™</sup> Store og Google Talk<sup>™</sup> er varemærker tilhørende Google, Inc.
- Bluetooth<sup>®</sup> er et internationalt registreret varemærke tilhørende Bluetooth SIG, Inc.
- Wi-Fi<sup>®</sup>, Wi-Fi Protected Setup<sup>™</sup>, Wi-Fi Direct<sup>™</sup>, Wi-Fi CERTIFIED<sup>™</sup> og Wi-Fi-logoet er registrerede varemærker tilhørende Wi-Fi Alliance.
- Alle andre varemærker og ophavsrettigheder tilhører de respektive ejere.

# Indhold

# Kom godt i gang

- 7 Enhedens udseende
- 8 Knapper
- 9 Pakkens indhold
- 10 Isætte SIM- eller USIM-kortet og batteriet
- 13 Oplade batteriet
- 15 Isætte et hukommelseskort
- 18 Påsætte en håndstrop
- 18 Tænde og slukke for enheden
- 19 Holde enheden
- 19 Låse og oplåse enheden
- 20 Justere lydstyrken
- 20 Skifte til lydløs tilstand

# Grundlæggende brug

- 21 Indikatorikoner
- 22 Bruge den berøringsfølsomme skærm
- 25 Kontrolbevægelser
- 27 Informationer
- 28 Startskærm
- 30 Bruge applikationer
- 30 Applikationsskærm
- 32 Hjælp
- 32 Indtaste tekst
- 34 Oprette forbindelse til et Wi-Fi-netværk

- 35 Oprette konti
- 36 Overføre filer
- 37 Sikre enheden
- 39 Opgradere enheden

### Kommunikation

- 40 Telefon
- 46 Kontakter
- 49 Meddelelser
- 50 E-mail
- 51 Google Mail
- 52 Talk
- 53 Google+
- 54 Messenger
- 54 ChatON

#### Web og netværk

- 55 Internet
- 56 Chrome
- 57 Bluetooth

#### Medie

- 59 Musikafspiller
- 60 Kamera

#### Indhold

- 66 Galleri
- 68 Videoafspiller
- 70 YouTube
- 71 FM-radio

# Applikations- og mediebutikker

- 73 Play Butik
- 74 Samsung Apps
- 74 S Suggest
- 75 Game Hub
- 75 Music Hub
- 76 Video Hub

### Værktøjer

- 77 Notat
- 78 S-planlægger
- 80 Ur
- 82 Lommeregner
- 82 Diktafon
- 84 S Voice
- 85 Google
- 85 Stemmesøgning
- 86 Mine filer
- 86 Downloads

### Rejse og lokal

- 87 Maps
- 88 Lokal
- 89 Navigation

### Indstillinger

- 90 Om indstillinger
- 90 Wi-Fi
- 91 Bluetooth
- 91 Databrug
- 91 Flere indstillinger
- 93 Startskærmtilstand
- 93 Blokeringstilstand
- 93 Lyd
- 94 Skærm
- 95 Lagring
- 95 Strømsparetilstand
- 95 Batteri
- 95 Programmanager
- 96 Placeringstjenester
- 96 Låseskærm
- 97 Sikkerhed
- 98 Sprog og input
- 102 Sikkerhedskopiér og nulstil
- 102 Tilføj konto
- 102 Bevægelse
- 103 Lommelygte
- 103 Dato og tid
- 104 Tilgængelighed
- 105 Udviklingsindstillinger
- 106 Om enheden

### Fejlsøgning

# Kom godt i gang

# Enhedens udseende

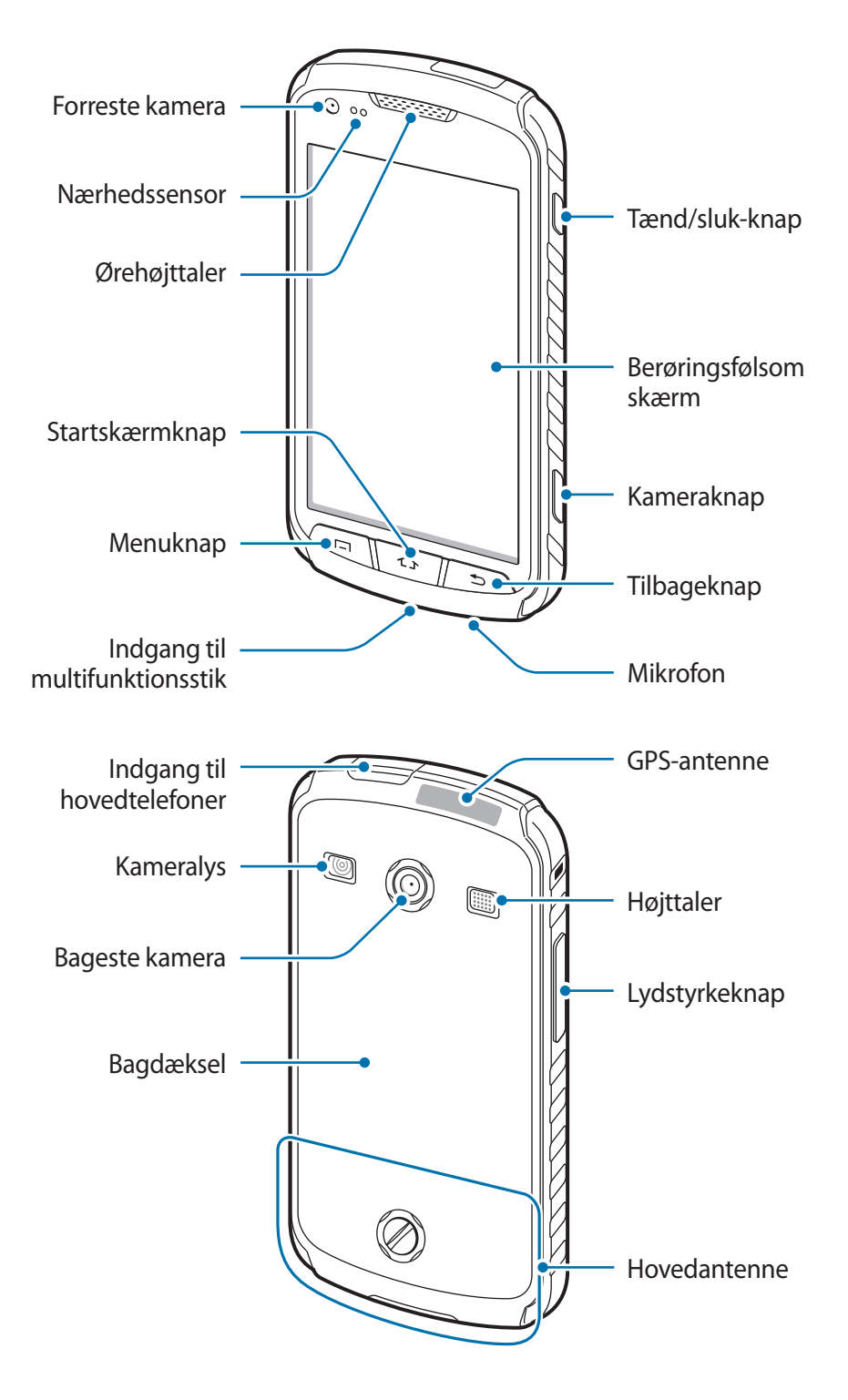

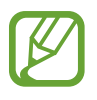

- Dæk ikke området omkring antennen med hænderne eller andre genstande. Dette kan skabe forbindelsesproblemer eller dræne batteriet.
- Brug ikke skærmbeskytter. Dette kan medføre sensorsvigt.

### Bevarelse af vand- og støvafvisning

Denne enhed afviser vand og støv, når alle rum er tæt lukkede. Følg disse tip nøje for at forhindre beskadigelse af enheden.

- Udsæt ikke enheden for saltvand, ioniseret vand eller højt vandtryk.
- Hvis enheden bliver våd, skal den tørres grundigt med en ren, blød klud.
- Dækslerne til bagsiden og høretelefonerne samt indgangen til multifunktionsstikket kan løsnes let, hvis enheden tabes på gulvet eller udsættes for stød. Kontrollér, at alle dæksler er korrekt justeret og tæt lukket. I modsat fald yder de måske ikke beskyttelse mod vand og støv.
- Hold altid dækslet til indgangen til multifunktionsstikket rent, og undgå at beskadige det.

| Knap |           | Funktion                                                                                                    |
|------|-----------|----------------------------------------------------------------------------------------------------|
| Θ    | Tænd/sluk | Tryk og hold inde for at tænde eller slukke enheden.                                                                                                    |
|      |           | <ul> <li>Tryk og hold inde i 8-10 sekunder for at nulstille enheden, hvis<br/>der er opstået en alvorlig fejl, eller hvis den ikke svarer eller<br/>fryser.</li> </ul> |
|      |           | <ul> <li>Tryk for at låse enheden eller låse den op. Enheden går i<br/>låsetilstand, når den berøringsfølsomme skærm slukkes.</li> </ul>                               |
|      | Menu      | • Tryk for at åbne en liste med de valg, der er tilgængelige på den aktuelle skærm.                                                                                    |
|      |           | <ul> <li>Tryk og hold inde på startskærmen for at starte søgning via<br/>Google.</li> </ul>                                                                            |

# Knapper

| Knap       |            | Funktion                                                                                                    |
|------------|------------|----------------------------------------------------------------------------------------------------|
| <b>(1)</b> | Startskærm | <ul> <li>Tryk for at gå tilbage til startskærmen.</li> <li>Tryk og hold inde for at åbne listen over de senest anvendte applikationer.</li> </ul> |
| 5          | Tilbage    | Tryk for at gå tilbage til den forrige skærm.                                                                                                    |
| +          | Lydstyrke  | Tryk for at justere enhedens lydstyrke.                                                                                                    |
|            | Kamera     | <ul> <li>Tryk og hold inde for at starte Kamera.</li> <li>Tryk for at tage billeder eller optage videoer i kameratilstand.</li> </ul>             |

# Pakkens indhold

Kontrollér, at følgende dele er i æsken:

- Enhed
- Batteri
- Hurtigstart

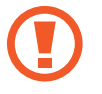

Brug kun software, der er godkendt af Samsung. Piratsoftware eller ulovlig software kan forårsage skade eller funktionsfejl, der ikke er dækket af garantien.

- De dele, der følger med enheden, og eventuelt tilbehør, kan variere alt afhængigt af dit geografiske område eller din tjenesteudbyder.
- De medfølgende dele er kun beregnet til brug sammen med denne enhed og er muligvis ikke kompatible med andre enheder.
- Udseende og specifikationer kan ændres uden forudgående varsel.
- Du kan købe mere tilbehør hos din lokale Samsung-forhandler. Du skal sikre dig, at det er kompatibelt med enheden inden købet.
- Andet tilbehør er muligvis ikke kompatibelt med din enhed.
- Brug kun tilbehør, der er godkendt af Samsung. Fejlfunktioner, der forårsages af tilbehør, som ikke er godkendt, er ikke dækket af garantien.
- Tilgængeligheden af alt tilbehør er underlagt ændringer og afhænger udelukkende af producentvirksomheden. Se Samsungs websted, hvis du vil have flere oplysninger om tilgængeligt tilbehør.

# Isætte SIM- eller USIM-kortet og batteriet

Isæt SIM- eller USIM-kortet, som du har modtaget fra teleudbyderen, og det medfølgende batteri.

1 Drej skruen mod uret med en mønt eller en anden genstand for at låse bagdækslet op, og fjern derefter bagdækslet.

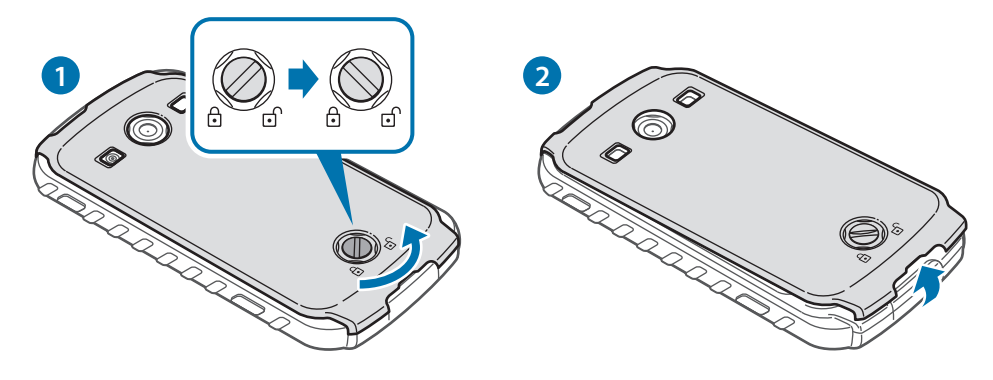

- Brug ikke dine fingernegle til at løsne skruen.
  - Undgå at bøje eller dreje bagdækslet unødigt. Hvis du gør det, kan du beskadige dækslet.
- 2 Isæt SIM- eller USIM-kortet med de guldfarvede kontakter vendende nedad.

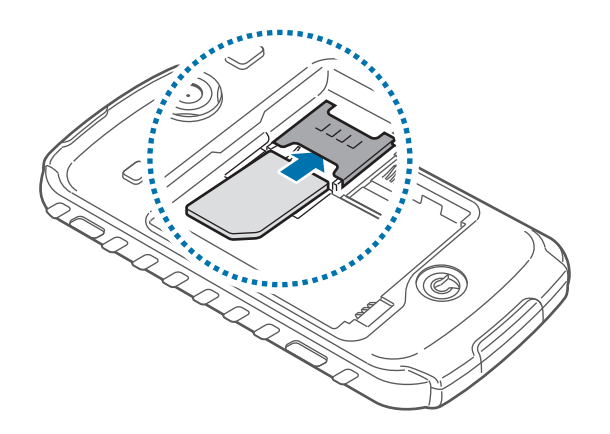

- Fjern ikke den beskyttende tape, der dækker antennen, da dette kan beskadige antennen.
- Sæt ikke et hukommelseskort i porten til SIM-kortet. Hvis et hukommelseskort sætter sig fast i porten til SIM-kortet, skal du aflevere enheden i et af Samsungs servicecentre for at få fjernet hukommelseskortet.
- Åbningen til SIM-kortet på enheden er kun egnet til almindelige SIM-kort. Hvis du indsætter et microSIM-kort eller et microSIM-kort med en uautoriseret holder, kan det medføre skade på åbningen til SIM-kortet på enheden.
- Vær forsigtig med ikke at miste eller lade andre bruge SIM- eller USIM-kortet. Samsung er ikke ansvarlig for nogen skader eller ulemper, der forårsages af mistede eller stjålne kort.
- 3 Isæt batteriet.

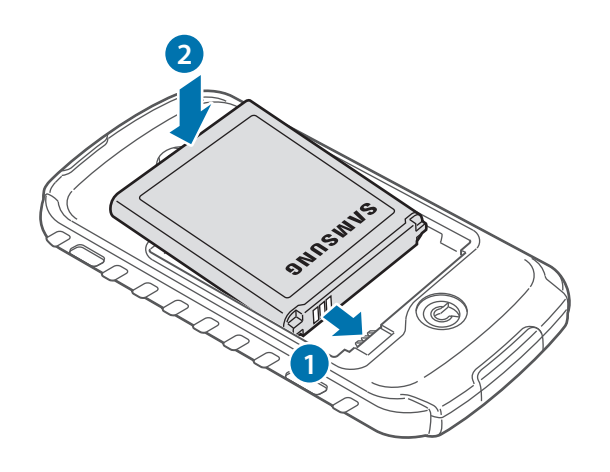

4 Sæt bagdækslet på igen, og drej skruen med uret for at låse bagdækslet.

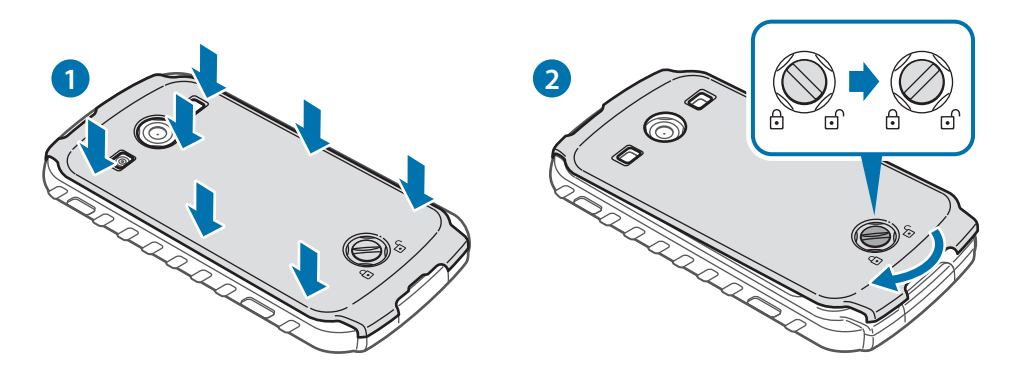

Kontrollér, at bagdækslet er totalt lukket, og at skruen er helt stram for at undgå vandskade.

# Fjerne SIM- eller USIM-kortet og batteriet

- 1 Fjern bagdækslet og batteriet.
- 2 Træk batteriet ud.

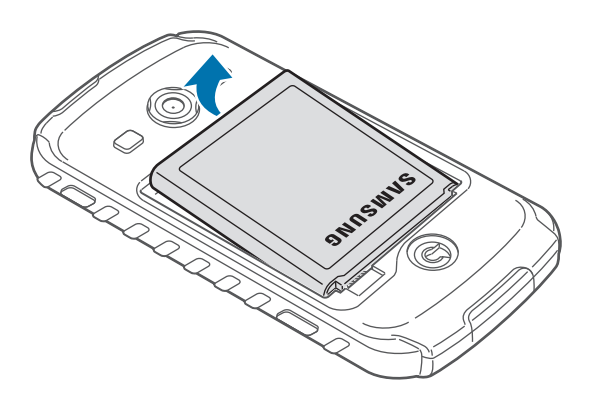

**3** Træk SIM- eller USIM-kortet ud.

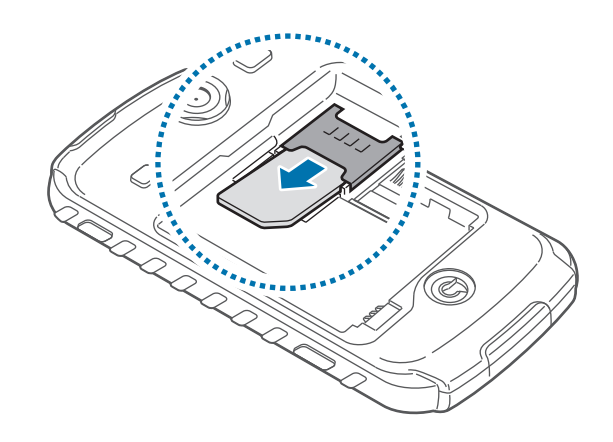

# **Oplade batteriet**

Oplad batteriet, før du bruger det for første gang. Brug den medfølgende batterioplader. Du kan også oplade enheden ved hjælp af en computer ved at tilslutte den med USB-kablet.

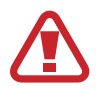

Brug kun opladere, batterier og kabler, som er godkendte af Samsung. Ikke-godkendte opladere eller kabler kan få batteriet til at eksplodere eller beskadige enheden.

- Når batteriet er ved at løbe tør for strøm, høres en advarselstone fra enheden, og meddelelsen for lavt batteriniveau vises.
- Hvis batteriet er totalt afladet, kan du ikke tænde enheden, selv om opladeren tilsluttes. Lad det tømte batteri lade op et par minutter, før du tænder for enheden.

## Bruge opladeren

Sæt opladerens lille stik i indgangen til multifunktionsstikket på enheden, og sæt dens store stik i en stikkontakt.

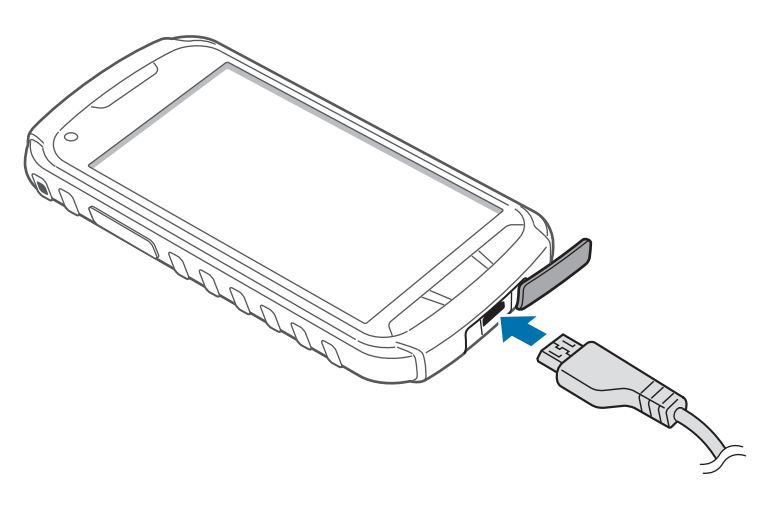

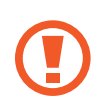

Enheden kan blive alvorligt beskadiget, hvis opladeren tilsluttes forkert. Skader som følge af forkert brug dækkes ikke af garantien.

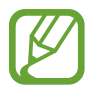

- Du kan bruge enheden, mens den oplader, men det kan tage længere tid at lade batteriet helt op.
- Hvis strømforsyningen til enheden er ustabil under opladning, fungerer den berøringsfølsomme skærm muligvis ikke. Hvis dette sker, skal du tage opladeren ud af enheden.
- Enheden kan blive varm under opladningen. Dette er normalt og bør ikke påvirke enhedens levetid eller ydelse. Hvis batteriet bliver varmere end normalt, kan opladeren stoppe opladningen.
- Hvis enheden ikke oplader korrekt, skal du indlevere enheden og opladeren til et af Samsungs servicecentre.

Kobl enheden fra opladeren, når den er fuldt opladet. Tag først opladeren ud af enheden og derefter ud af stikkontakten.

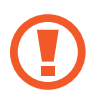

Du må ikke fjerne batteriet, før du har frakoblet opladeren. Dette kan beskadige enheden.

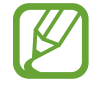

Kobl opladeren fra, når den ikke er i brug, for at spare strøm. Da opladeren ikke har en tænd/sluk-kontakt, skal du for at undgå strømspild tage opladerstikket ud af stikkontakten, når opladeren ikke er i brug. Enheden skal placeres tæt på stikkontakten under opladning.

#### Kontrollere batteriets ladestatus

Hvis du oplader batteriet, mens enheden er slukket, vises den aktuelle opladningsstatus ved hjælp af følgende ikoner:

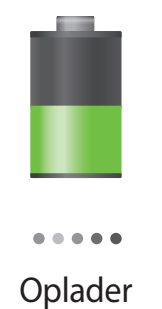

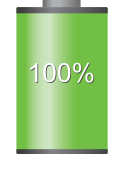

Fuldt opladet

## Reducere batteriforbruget

Din enhed indeholder valgmuligheder, der hjælper dig med at spare på batteriet. Ved at tilpasse disse muligheder og deaktivere funktioner i baggrunden, kan du anvende enheden igennem længere tid mellem opladninger:

- Når du ikke bruger enheden, kan du skifte til sovetilstand ved at trykke på tænd/slukknappen.
- Luk unødvendige programmer ved brug af joblisten.
- Deaktivér Bluetooth-funktionen.
- · Deaktivér Wi-Fi-funktionen.
- · Deaktivér automatisk synkronisering af applikationer.
- Nedsæt tiden for bagbelysning.
- Nedsæt skærmens lysstyrke.

# lsætte et hukommelseskort

Enheden kan bruge hukommelseskort med en kapacitet på op til 32 GB. Nogle typer hukommelseskort og kort fra visse producenter er muligvis ikke kompatible med enheden.

- Visse hukommelseskort er muligvis ikke fuldt ud kompatible med enheden. Brug af et ikke-kompatibelt kort kan beskadige enheden eller hukommelseskortet eller ødelægge data, der er gemt på kortet.
  - Vær opmærksom på, at du indsætter hukommelseskortet med den rigtige side opad.
- Enheden understøtter kun filsystemet FAT for hukommelseskort. Hvis du isætter et kort, der er formateret med et andet filsystem, bliver du bedt om at formatere hukommelseskortet.
  - Hyppig skrivning og sletning af data reducerer hukommelseskortets levetid.
  - Når du sætter et hukommelseskort i enheden, vises hukommelseskortets filmappe i mappen **extSdCard** under den interne hukommelse.

- 1 Fjern bagdækslet og batteriet.
- 2 Isæt et hukommelseskort med de guldfarvede kontaktflader vendende nedad.
- **3** Skub hukommelseskortet ind i porten.

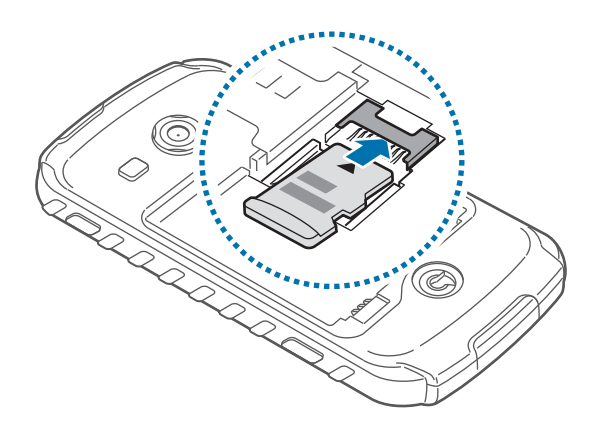

4 Sæt batteriet og bagdækslet på plads igen.

# Fjerne hukommelseskortet

Før du fjerner hukommelseskortet, skal du deaktivere det, så det kan fjernes sikkert. Tryk på **Prog.**  $\rightarrow$  **Indstillinger**  $\rightarrow$  **Lagring**  $\rightarrow$  **Deaktivér SD-kort** på startskærmen.

- 1 Fjern bagdækslet og batteriet.
- 2 Tag hukommelseskortet ud.

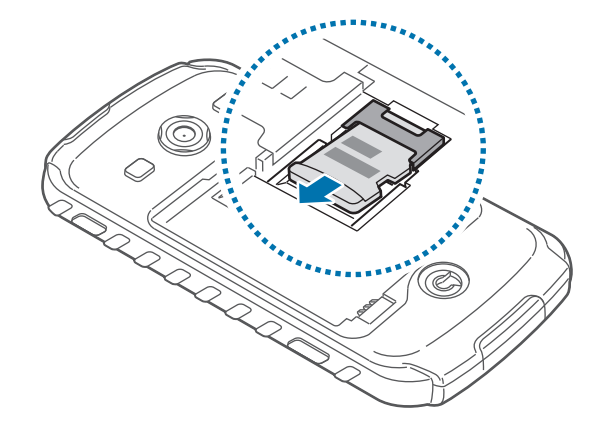

3 Sæt batteriet og bagdækslet på plads igen.

Fjern ikke hukommelseskortet, mens enheden overfører eller indlæser data. Hvis du gør dette, kan du beskadige eller miste data på hukommelseskortet eller enheden. Samsung er ikke ansvarlig for tab, der forårsages af misbrug af beskadigede hukommelseskort, herunder tab af data.

## Formatere hukommelseskortet

Et hukommelseskort, der er formateret på en computer, er muligvis ikke kompatibelt med enheden. Formatér hukommelseskortet på enheden.

Tryk på **Prog.**  $\rightarrow$  **Indstillinger**  $\rightarrow$  **Lagring**  $\rightarrow$  **Formatér SD-kort**  $\rightarrow$  **Formatér SD-kort**  $\rightarrow$  **Slet alt** på startskærmen.

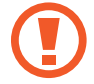

Før du formaterer hukommelseskortet, skal du huske at lave sikkerhedskopier af alle vigtige data, der er gemt på enheden. Producentens garanti dækker ikke tab af data, der skyldes brugerhandlinger.

# Påsætte en håndstrop

- 1 Fjern bagdækslet og batteriet.
- 2 Skub håndstroppen gennem porten, og hægt den på den lille fremstående del.

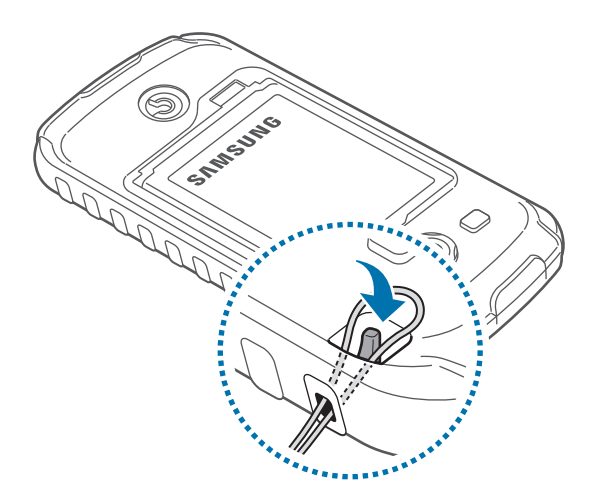

# Tænde og slukke for enheden

Første gang du tænder enheden, skal du opsætte den ved at følge vejledningen på skærmen. Tryk på tænd/sluk-knappen og hold den inde i nogle få sekunder for at tænde og slukke for enheden.

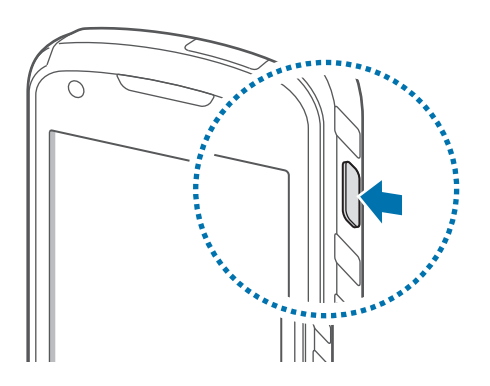

- Overhold alle skilte og anvisninger fra autoriseret personale, når du færdes i områder, hvor brugen af trådløse enheder er forbudt, som f.eks. om bord på fly eller på hospitaler.
  - Tryk og hold tænd/sluk-knappen nede, og tryk på **Flytilstand** for at deaktivere de trådløse funktioner.

Du kan slukke enheden ved at trykke og holde tænd/sluk-knappen nede og trykke på Sluk.

# Holde enheden

Dæk ikke området omkring antennen med hænderne eller andre genstande. Dette kan skabe forbindelsesproblemer eller dræne batteriet.

# Låse og oplåse enheden

Lås enheden, når du ikke bruger den, så du ikke utilsigtet kommer til at aktivere en funktion. Når du trykker på tænd/sluk-knappen, slukkes skærmen, og låsetilstand aktiveres. Enheden låses automatisk, hvis den ikke bruges inden for et fastsat tidsrum.

Du kan låse enheden op ved at trykke på tænd/sluk-knappen eller startskærmknappen, når den berøringsfølsomme skærm er slukket, trykke et vilkårligt sted på skærmen og derefter svippe fingeren i en vilkårlig retning.

# Justere lydstyrken

Tryk op eller ned på lydstyrkeknappen for at justere ringetonelydstyrken eller lydstyrken ved afspilning af musik eller video.

# Skifte til lydløs tilstand

Brug én af følgende metoder:

- Tryk og hold lydstyrkeknappen nede, indtil lydløs tilstand aktiveres.
- Tryk og hold tænd/sluk-knappen nede, og tryk derefter på Lydløs.
- Åbn informationspanelet øverst på skærmen, og tryk derefter på Lyd.

Du kan indstille enheden til at afgive en alarm ved forskellige begivenheder, når den er i lydløs tilstand. Tryk og hold tænd/sluk-knappen nede, og tryk derefter på **Vibration**.

# Grundlæggende brug

# Indikatorikoner

Ikonerne øverst på skærmen viser oplysninger om enhedens status. Tabellen nedenfor indeholder de mest almindelige ikoner.

| Ikon           | Betydning                              |
|----------------|----------------------------------------|
| $\otimes$      | Intet signal                           |
| 1              | Signalstyrke                           |
| R AI           | Roaming (uden for eget dækningsområde) |
| G<br>\$↑       | Forbundet til GPRS-netværk             |
| E<br>↓↑        | Forbundet til EDGE-netværk             |
| 36<br>+†       | Forbundet til UMTS-netværk             |
| H<br>#t        | Forbundet til HSDPA-netværk            |
|                | Wi-Fi forbundet                        |
| *              | Bluetooth-funktion aktiveret           |
| ۲              | GPS aktiveret                          |
| د              | Opkald i gang                          |
| č              | Ubesvaret opkald                       |
| €              | Synkroniseret med internettet          |
| Ŷ              | Forbundet til computer                 |
|                | Intet SIM- eller USIM-kort             |
| X              | Ny sms eller mms                       |
| $\mathfrak{O}$ | Alarm aktiveret                        |
| ×              | Tilstanden Lydløs aktiveret            |
| <b>X</b>       | Tilstanden Vibration aktiveret         |
| X              | Flytilstand aktiveret                  |

| Ikon | Betydning                                        |
|------|--------------------------------------------------|
| A    | Der opstod en fejl, eller du skal være forsigtig |
|      | Batteriniveau                                    |

# Bruge den berøringsfølsomme skærm

Berør udelukkende den berøringsfølsomme skærm med fingrene.

- Lad ikke den berøringsfølsomme skærm komme i kontakt med andre elektriske enheder. Elektrostatiske udladninger kan medføre fejl på den berøringsfølsomme skærm.
  - Lad ikke den berøringsfølsomme skærm komme i kontakt med vand. Der kan opstå fejl på den berøringsfølsomme skærm under fugtige forhold, eller hvis den udsættes for vand.
  - For at undgå beskadigelse af berøringsskærmen må du ikke trykke på den med skarpe genstande eller udøve et for stort tryk på den med dine fingerspidser.
  - Hvis du ikke bruger den berøringsfølsomme skærm igennem en længere periode, kan det resultere i screen burn-in eller spøgelsesbilleder. Sluk den berøringsfølsomme skærm, når du ikke bruger enheden.

## Fingerbevægelser

#### Trykke

Du kan åbne en applikation, vælge et menupunkt, trykke på en knap på skærmen eller indtaste et tegn på skærmtastaturet med et fingertryk.

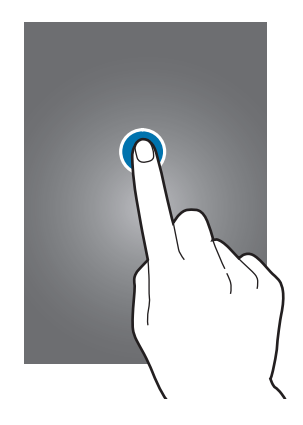

#### Trække

Du kan flytte et ikon, en miniature eller en forhåndsvisning til en ny placering ved at trykke og holde nede på elementet og trække det til den ønskede position.

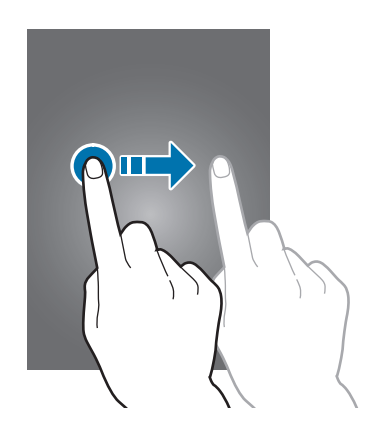

#### Dobbelttrykke

Dobbelttryk på en webside, et kort eller et billede for at zoome ind. Dobbelttryk igen for at vende tilbage.

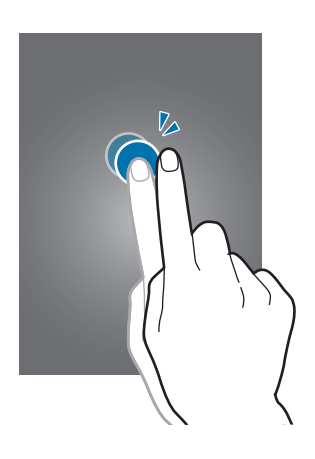

#### Svippe

Svip til højre eller venstre på startskærmen eller applikationsskærmen for at få vist et andet panel. Svip op eller ned for at rulle gennem en webside eller en liste, såsom en kontaktliste.

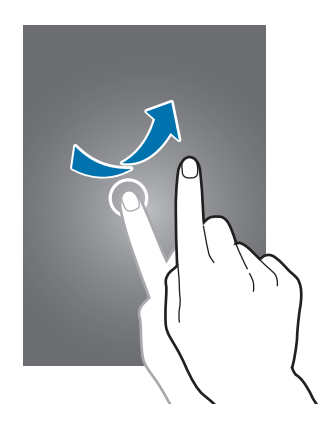

#### Føre sammen

Spred to fingre fra hinanden på en webside, et kort eller et billede for at zoome ind. Før fingrene sammen for at zoome ud.

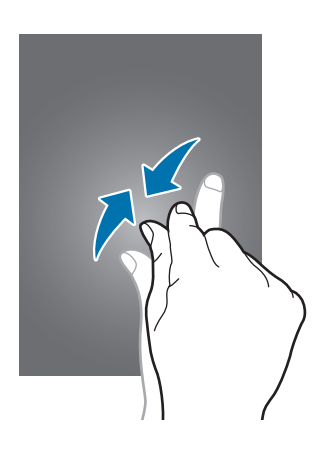

# Kontrolbevægelser

Du kan styre enheden ved hjælp af enkle bevægelser.

Bevægelsesfunktionen skal være aktiveret, før du kan bruge bevægelser. Tryk på **Prog.**  $\rightarrow$  **Indstillinger**  $\rightarrow$  **Bevægelse** på startskærmen, og træk derefter kontakten **Bevægelse** til højre.

## Dreje skærmen

Mange applikationer kan bruges i enten stående eller liggende retning. Når du drejer enheden, tilpasses displayet automatisk til den nye skærmretning.

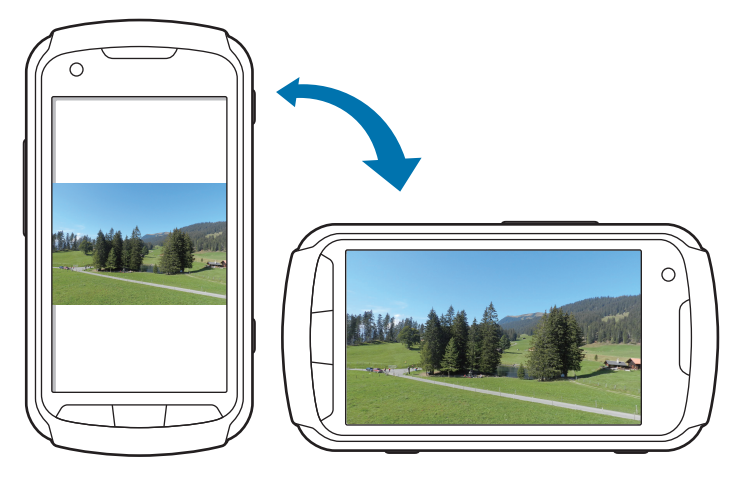

Du kan forhindre displayet i at rotere ved at åbne informationspanelet og fravælge **Skærmrotation**.

- Ikke alle applikationer giver mulighed for skærmrotation.
  - Nogle applikationer viser forskellige skærmbilleder afhængigt af retningen.
     Regnemaskinen forvandles til en videnskabelig regnemaskine i liggende retning.

### Tage op

Når du tager enheden op, efter at den har været inaktiv i et stykke tid, eller når skærmen er slukket, vibrerer den, hvis der er ubesvarede opkald eller nye meddelelser.

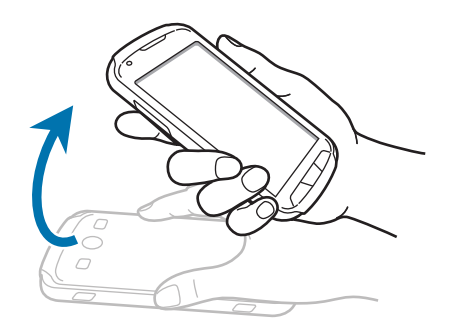

## Vende

Vend enheden for at sætte medieafspilningen på pause eller gøre ringetonen eller FM-radioen lydløs.

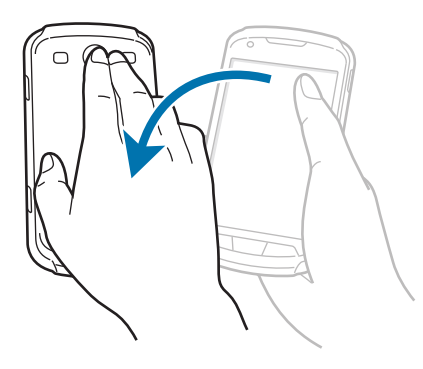

## Ryste

- Ryst enheden for at søge efter Bluetooth-enheder.
- Ryst enheden for at opdatere listen med e-mails eller informationer fra Yahoo News, Yahoo Finance eller AccuWeather.

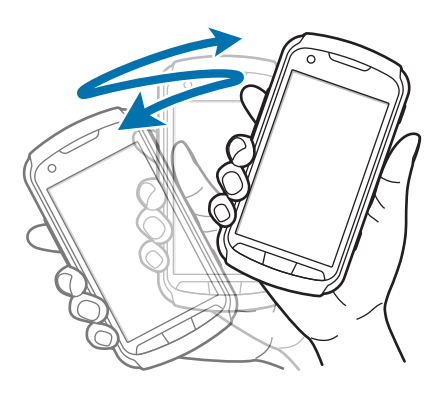

# Informationer

Der vises informationer på statuslinjen øverst på skærmen for ubesvarede opkald, nye meddelelser, kalenderbegivenheder, enhedsstatus m.m. Træk nedad fra statuslinjen for at åbne informationspanelet. Rul gennem listen for at få vist flere advarsler. Luk informationspanelet ved trække linjen, der er nederst på skærmen, opad.

På informationspanelet kan du se din enheds aktuelle status og bruge følgende funktioner:

- Wi-Fi: Aktivér eller deaktivér Wi-Fi-funktionen.
- GPS: Aktivér eller deaktivér GPS-funktionen.
- Lyd: Aktivér eller deaktivér lydløs tilstand. Du kan ryste eller gøre enheden lydløs i lydløs tilstand.
- Skærmrotation: Tillad eller forhindr grænsefladen i at rotere, når du drejer enheden.
- Bluetooth: Aktivér eller deaktivér Bluetooth-funktionen.
- Mobildata: Aktivér eller deaktivér dataforbindelsen.
- Blok.tilstand: Aktivér eller deaktivér blokeringstilstand. I blokeringstilstand blokerer enheden meddelelser. Tryk på Indstillinger → Blokeringstilstand for at vælge, hvilke meddelelser, der skal blokeres.

- Strømbespar.: Aktivér eller deaktivér strømsparetilstand.
- Synkr.: Aktivér eller deaktivér automatisk synkronisering af applikationer.

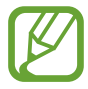

De tilgængelige valg kan variere alt afhængigt af dit geografiske område eller din tjenesteudbyder.

# Startskærm

Startskærmen er udgangspunktet, hvorfra du kan få adgang til alle enhedens funktioner. På startskærmen vises indikatorikoner, widgets, genveje til applikationer m.v.

Startskærmen kan have flere paneler. Rul til højre eller venstre for at få vist andre paneler.

### Omarrangere elementer

#### Tilføje et applikationsikon

Tryk på **Prog.** på startskærmen, tryk og hold nede på et applikationsikon, og træk det ind i et paneleksempel.

#### Tilføje et element

Tilpas startskærmen ved at tilføje widgets eller mapper.

Tryk og hold nede på det tomme område på startskærmen, og vælg én af følgende kategorier:

- Programmer og widgets: Føj widgets eller applikationer til startskærmen.
- Mappe: Opret en ny mappe.

Vælg derefter et element, og træk det til startskærmen.

#### Flytte et element

Tryk og hold nede på et element, og træk det til en ny placering. Træk den ud til siden af skærmen for at flytte den til et andet panel.

#### Fjerne et element

Tryk og hold nede på et element, og træk det til affaldsspanden øverst på startskærmen. Slip elementet, når affaldsspanden bliver rød.

#### **Omarrangere paneler**

#### Tilføje et nyt panel

Tryk på menuknappen og derefter på **Redigér side**  $\rightarrow$   $\blacksquare$ .

#### Flytte et panel

Tryk på menuknappen og på **Redigér side**, tryk og hold nede på et paneleksempel, og træk det til en ny placering.

#### Fjerne et panel

Tryk på menuknappen og på **Redigér side**, tryk og hold nede på et paneleksempel, og træk det til affaldsspanden nederst på skærmen.

### Indstille baggrund

Brug et billede, som ligger på enheden, som baggrund på startskærmen.

Tryk på menuknappen og på **Indstil baggrund** → **Startskærm** på startskærmen, og vælg derefter ét af følgende:

- Live-baggrunde: Få vist animerede billeder.
- Baggrunde: Få vist baggrundsbilleder.
- Galleri: Få vist billeder, der er taget med enhedens kamera, eller som er downloadet fra internettet.

Vælg derefter et billede, og tryk på Indstil baggrund. Du kan også vælge et billede, tilpasse størrelsen ved at trække rammen og derefter trykke på Udført.

# **Bruge applikationer**

Denne enhed kan køre mange forskellige typer af applikationer lige fra medie- til internetapplikationer.

# Åbne en applikation

Åbn en applikation ved at vælge et applikationsikon på startskærmen eller applikationsskærmen.

# Åbne fra senest anvendte applikationer

Tryk og hold startskærmknappen nede for at åbne listen over de senest anvendte applikationer. Vælg det applikationsikon, du vil åbne.

## Lukke en applikation

Luk de applikationer, du ikke bruger, for at spare på batteriet og opretholde enhedens ydeevne.

Tryk og hold nede på startskærmknappen, tryk på 🔮 og derefter på **Afslut** ud for en applikation for at lukke den. Tryk på **Afslut** for at lukke alle åbne applikationer. Du kan også trykke og holde startskærmknappen nede og trykke på 🔟.

# Applikationsskærm

Applikationsskærmen viser ikoner for alle applikationer, herunder eventuelle nyinstallerede applikationer.

Tryk på **Prog.** på startskærmen for at åbne applikationsskærmen.

Rul til højre eller venstre for at få vist andre paneler.

#### **Omarrangere applikationer**

Tryk på menuknappen og på **Redigér**, tryk og hold nede på en applikation, og træk den til en ny placering. Træk den ud til siden af skærmen for at flytte den til et andet panel.

### Organisere i mapper

Skab orden i dine applikationer ved at gruppere dem i mapper.

Tryk på menuknappen og på **Redigér**, tryk og hold nede på en applikation, og træk den til **Opret mappe**. Indtast et mappenavn, og tryk på **OK**. Placér applikationer i den nye mappe ved at trække dem og derefter trykke **Gem**.

### **Omarrangere paneler**

Før fingrene sammen på skærmen, tryk og hold på et paneleksempel, og træk det til en ny placering.

## Installere applikationer

Du kan bruge applikationsbutikker, f.eks. **Samsung Apps**, til at downloade og installere applikationer.

# Afinstallere applikationer

Tryk på menuknappen og på Afinstallér, og vælg derefter den applikation, du vil afinstallere.

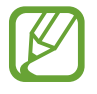

Standardapplikationer, der følger med enheden, kan ikke afinstalleres.

# Dele applikationer

Del downloadede applikationer med andre brugere via e-mail, Bluetooth eller andre metoder.

Tryk på menuknappen og på **Del programmer**, vælg applikationer, tryk på **Udført**, og vælg derefter en delingsmetode. De næste trin afhænger af den valgte metode.

# Hjælp

Få mere at vide om, hvordan du bruger enheden og applikationer eller konfigurerer vigtige indstillinger.

Tryk på Hjælp på applikationsskærmen. Vælg et emne for at få vist tip.

Hvis du har deaktiveret pop op-hjælp, kan du aktivere den ved at trykke på **Vis pop-up'er med hjælpetips** og markere de ønskede elementer.

# Indtaste tekst

Brug Samsung tastaturet eller stemmeinputfunktionen til at angive tekst.

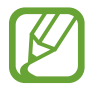

Tekstindtastning understøttes ikke på visse sprog. For at indtaste tekst skal du ændre inputsproget til ét af de understøttede sprog.

## Skifte tastaturtype

Tryk på en tekst, åbn informationspanelet, tryk på Vælg indtastningsmetode, og vælg derefter tastaturtype.

# Bruge Samsung tastaturet

#### Skifte tastaturlayout

Tryk på  $\textcircled{x} \rightarrow$  Stående tastaturtyper, og tryk derefter på QWERTY-tastatur eller 3x4-tastatur.

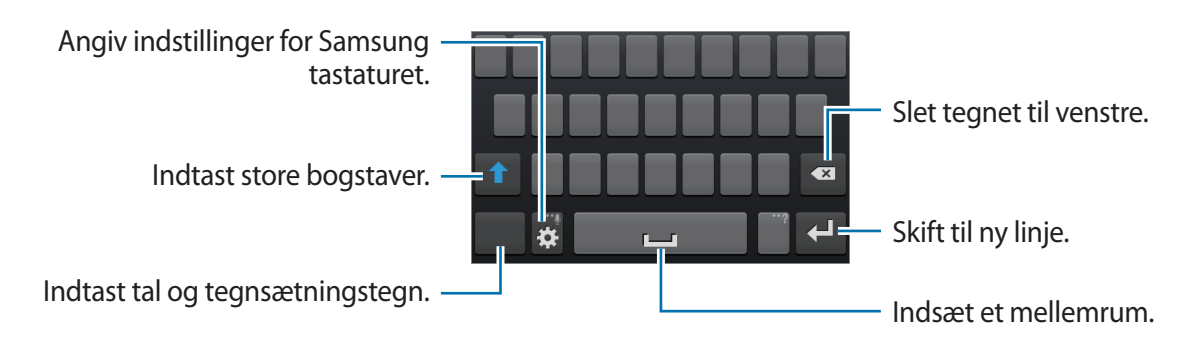

Grundlæggende brug

#### Indtaste store bogstaver

Tryk på 🚺, før du indtaster et tegn. Tryk to gange, hvis du kun vil bruge store bogstaver.

#### Skifte tastatursprog

Skub mellemrumstasten til højre eller venstre for at skifte tastatursprog.

#### Håndskrift

Tryk og hold nede på 🗱, tryk på 🔽, og skriv et ord med fingeren. Der vises ordforslag under skrivning. Vælg et foreslået ord.

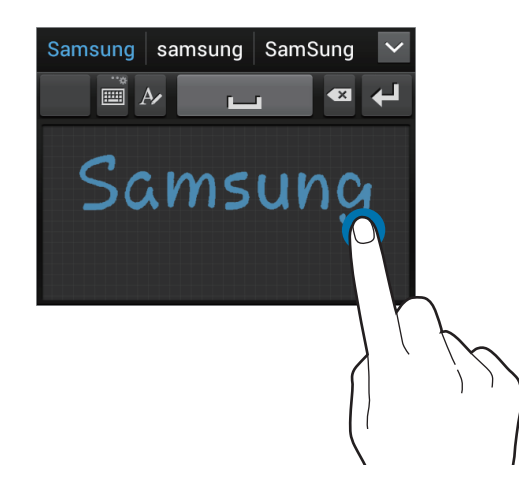

### Angive tekst via tale

Aktivér stemmeinputfunktionen, og tal ind i mikrofonen. Enheden viser de ord, du siger.

Hvis enheden ikke genkender ordene korrekt, skal du trykke på den understregede tekst og vælge et andet ord eller en sætning fra rullelisten.

Hvis du vil ændre sproget eller føje sprog til stemmegenkendelse, skal du trykke på det aktuelle sprog.

### Kopiere og indsætte

Tryk og hold nede på en tekst, træk i eller for at markere mere eller mindre tekst, og tryk derefter på i for at kopiere eller på i for at klippe. Den markerede tekst kopieres til udklipsholderen.

Du kan indsætte teksten i et tekstfelt ved at anbringe markøren på det sted, hvor den skal indsættes, og derefter trykke på  $\frown$  **Indsæt**.

# **Oprette forbindelse til et Wi-Fi-netværk**

Forbind enheden med et Wi-Fi-netværk for at få adgang til internettet eller dele mediefiler med andre enheder. (s. 90)

### Tænde og slukke Wi-Fi

Åbn informationspanelet, og tryk på Wi-Fi for at slå forbindelsen til eller fra.

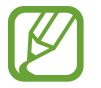

Slå Wi-Fi fra, når du ikke bruger forbindelsen, for at spare på batteriet.

## Forbinde til Wi-Fi-netværk

Tryk på Indstillinger → Wi-Fi på applikationsskærmen, og træk kontakten Wi-Fi til højre.

Vælg et netværk fra listen over registrerede Wi-Fi-netværk, indtast om nødvendigt en adgangskode, og tryk på **Tilslut**. Der vises et låseikon ud for netværk, der kræver adgangskode. Når der er oprettet forbindelse til et Wi-Fi-netværk, vil enheden fremover automatisk oprette forbindelse til netværket, når det er tilgængeligt.

## Tilføje Wi-Fi-netværk

Hvis det ønskede netværk ikke vises på netværkslisten, skal du trykke på **Tilføj Wi-Fi-netværk** i bunden af listen. Indtast netværksnavnet i **Netværks-SSID**, vælg sikkerhedstype, indtast adgangskoden, medmindre det er et åbent netværk, og tryk på **Gem**.

#### Glemme Wi-Fi-netværk

Alle anvendte netværk, herunder det aktuelle, kan glemmes, så enheden ikke automatisk opretter forbindelse til det. Vælg netværket på netværkslisten, og tryk på **Glem**.

# **Oprette konti**

Google-applikationer, såsom **Play Butik**, kræver en Google-konto, og **Samsung Apps** kræver en Samsung-konto. Opret en Google-konto og en Samsung-konto for at få mest ud af enheden.

## Tilføje konti

Følg de viste anvisninger, når du åbner en Google-applikation, for at oprette en Google-konto. Du skal ikke logge ind.

Du kan logge på med eller tilmelde dig en Google-konto ved på applikationsskærmen at trykke på **Indstillinger** → **Tilføj konto** → **Google**. Tryk efterfølgende på **Ny** for at tilmelde dig eller tryk på **Eksisterende**, og følg derefter anvisningerne på skærmen for at fuldføre kontoopsætningen. Du kan anvende flere Google-konti på enheden.

Du bør også oprette en Samsung-konto.

## Fjerne konti

Tryk på **Indstillinger** på applikationsskærmen, vælg et kontonavn under **Konti**, vælg den konto, du vil fjerne, og tryk på **Fjern konto**.

# **Overføre filer**

Flyt lyd-, video-, billed- eller andre typer filer fra enheden til computeren eller omvendt.

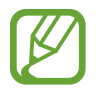

Følgende filformater understøttes af visse programmer. Afhængigt af enhedens softwareversion er visse filformater måske ikke understøttet.

- Musikfiler: mp3, m4a, mp4, 3gp, 3ga, wma, ogg, oga, aac og flac
- Billedfiler: bmp, gif, jpg og png
- Videofiler: 3gp, mp4, avi, wmv/asf, flv, webm og mkv
- Dokument: doc, docx, dot, dotx, xls, xlsx, xltx, csv, ppt, pptx, pps, ppsx, pot, potx, pdf, hwp, txt, asc, rtf og zip

# Forbinde med Samsung Kies

Samsung Kies er en computerapplikation, som administrerer og synkroniserer mediebiblioteker, kontakter og kalendere med Samsung-enheder. Download den nyeste version af Samsung Kies fra Samsungs webside.

Slut enheden til computeren med et USB-kabel.

Samsung Kies starter automatisk på computeren. Hvis Samsung Kies ikke starter, skal du dobbeltklikke på Samsung Kies-ikonet på computeren.

2 Overfør filer mellem enheden og computeren.

Yderligere oplysninger findes i hjælpen til Samsung Kies.

### Forbinde med Windows Media Player

Sørg for, at Windows Media Player er installeret på computeren.

- Slut enheden til computeren med et USB-kabel.
- 2 Åbn Windows Media Player, og synkronisér musikfiler.
### Forbinde som en medieenhed

- Slut enheden til computeren med et USB-kabel.
- 2 Åbn informationspanelet, og tryk på **Forbundet som en medieenhed** → **Medieenhed** (MTP).

Tryk på **Kamera (PTP)**, hvis computeren ikke understøtter MTP (Media Transfer Protocol), eller hvis der ikke er installeret en passende driver.

**3** Overfør filer mellem enheden og computeren.

# Sikre enheden

Ved hjælp af sikkerhedsfunktionerne kan du forhindre andre i at bruge eller få adgang til personlige data og oplysninger på enheden. Der skal altid indtastes en oplåsningskode for at låse enheden op.

### Indstille oplåsning med ansigt

# Tryk på Indstillinger $\rightarrow$ Låseskærm $\rightarrow$ Skærmlås $\rightarrow$ Oplåsning med ansigt på applikationsskærmen.

Sørg for, at rammen omgiver dit ansigt, som der tages et billede af. Angiv derefter en backup PINkode eller et backup mønster til at låse op, hvis ansigtsoplåsning skulle mislykkes.

### Indstille oplåsning med ansigt og stemme

# Tryk på Indstillinger $\rightarrow$ Låseskærm $\rightarrow$ Skærmlås $\rightarrow$ Ansigt og stemme på applikationsskærmen.

Sørg for, at rammen omgiver dit ansigt, som der tages et billede af, og indstil derefter en stemmekommando. Angiv derefter en backup PIN-kode eller et backup mønster til at låse op, hvis ansigts- og stemmeoplåsning skulle mislykkes.

### Indstille et mønster

Tryk på Indstillinger  $\rightarrow$  Låseskærm  $\rightarrow$  Skærmlås  $\rightarrow$  Mønster på applikationsskærmen.

Tegn et mønster ved at forbinde mindst fire punkter, og tegn derefter mønsteret igen for at bekræfte det. Angiv en backup PIN-kode til at låse skærmen op, hvis du glemmer mønsteret.

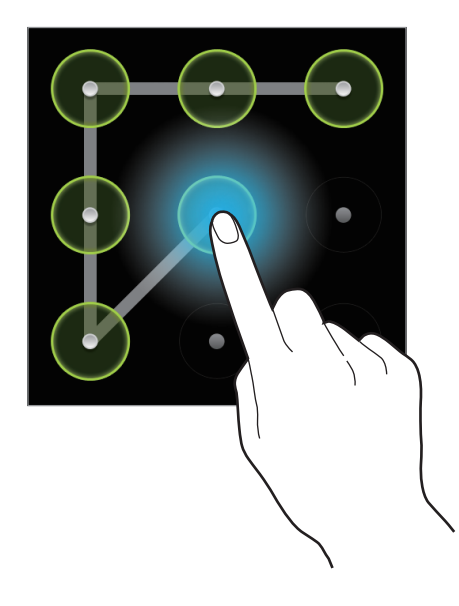

### Indstille en PIN-kode

Tryk på Indstillinger  $\rightarrow$  Låseskærm  $\rightarrow$  Skærmlås  $\rightarrow$  PIN-kode på applikationsskærmen. Indtast mindst fire cifre, og indtast adgangskoden igen for at bekræfte.

# Indstille en adgangskode

Tryk på Indstillinger  $\rightarrow$  Låseskærm  $\rightarrow$  Skærmlås  $\rightarrow$  Adgangskode på applikationsskærmen. Indtast mindst fire tegn, herunder cifre og symboler, og indtast adgangskoden igen for at bekræfte.

### Låse enheden op

Tænd for skærmen ved at trykke på tænd/sluk-knappen eller startskærmknappen, og indtast oplåsningskoden.

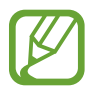

Hvis du glemmer oplåsningskoden, kan du få enheden nulstillet i et af Samsungs servicecentre.

# **Opgradere enheden**

Enhedens software kan opgraderes.

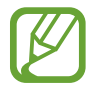

Om denne funktion er tilgængelig, afhænger af dit geografiske område eller din tjenesteudbyder.

# **Opgradere med Samsung Kies**

Start Samsung Kies, og slut enheden til computeren. Samsung Kies genkender automatisk enheden og viser eventuelle tilgængelige opdateringer i en dialogboks. Klik på knappen Opdatér i dialogboksen for at starte opgraderingen. Du kan finde yderligere oplysninger om opgradering i hjælpen til Samsung Kies.

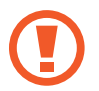

- Sluk ikke for computeren og frakobl ikke USB-kablet, mens enheden opgraderes.
- Under opgradering af enheden må du ikke slutte andre medieenheder til computeren. Hvis du gør dette, kan du forstyrre opdateringsprocessen.

# Trådløs opgradering

Enhedens software kan opgraderes direkte ved hjælp af den trådløse FOTA-tjeneste (firmware over-the-air).

Tryk på Indstillinger  $\rightarrow$  Om enheden  $\rightarrow$  Softwareopdatering  $\rightarrow$  Opdatér på applikationsskærmen.

# Kommunikation

# Telefon

Brug denne applikation til at foretage eller besvare et opkald. Tryk på **Telefon** på applikationsskærmen.

# Foretage opkald

#### Foretage et opkald

Brug én af følgende metoder:

- Tastatur: Indtast nummeret ved hjælp af tastaturet, og tryk derefter på 📞
- Logger: Foretag et opkald fra historikken over indgående og udgående opkald og meddelelser.
- Favoritter: Foretag et opkald fra listen over favoritkontakter.
- Kontakter: Foretag et opkald fra kontaktlisten.

#### Hurtigopkaldsnumre

For hurtigopkaldsnumre skal du trykke og holde nede på det tilsvarende ciffer.

#### Forudsigelse af nummer

Når du indtaster tal på tastaturet, får du automatisk vist forudsigelser. Vælg én af dem for at foretage et opkald.

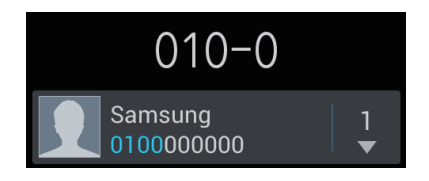

### Finde kontakter

Indtast et navn, et telefonnummer eller en e-mail-adresse for at finde en kontakt på kontaktlisten. Der vises forudsigelser under indtastning. Vælg en kontakt for at foretage et opkald til vedkommende.

### Foretage et internationalt opkald

Tryk og hold nede på **0**, indtil +-tegnet vises. Indtast landekode, områdekode og telefonnummer, og tryk på **(**.

### Under et opkald

Du kan gøre følgende:

- ■ : Sæt et opkald på hold. Eller tryk og hold nede på høretelefonknappen. Tryk på ▶ for at genoptage opkaldet, eller tryk og hold nede på høretelefonknappen.
- Tilføj opkald: Foretag et andet opkald.
- Tastatur: Åbn tastaturet.
- Højttaler: Aktivér højttalertelefonen. Hold enheden væk fra dine ører, når du bruger højttalertelefonen.
- Lydløs: Slå mikrofonen fra, så den anden person ikke kan høre dig.
- Høretelefon: Skift til en eventuelt tilsluttet Bluetooth-høretelefon.
- Skift: Skift mellem to opkald.
- Flet: Foretag et opkald mellem flere personer, når der er ringet op til to numre. Gentag dette for at tilføje flere personer. Denne funktion er kun tilgængelig, hvis tjenesten flerpartssamtale er aktiveret.
- Menuknap → Kontakter: Åbn kontaktlisten.
- Menuknap  $\rightarrow$  **S-notat**: Opret et notat.
- Menuknap → Overfør: Forbind den første og den anden person. Du forlader samtalen, når du aktiverer denne funktion.
- Menuknap → Administrér konferenceopkald: Før en privat samtale med en person under et opkald mellem flere personer, eller afbryd forbindelsen til den ene person.
- Menuknap  $\rightarrow$  **Meddelelse**: Send en meddelelse.

- Menuknap → Støjreducering fra: Deaktivér støjreduceringsfunktionen, som ved at udelukke baggrundsstøj gør det nemmere for den anden person at høre din stemme.
- Menuknap → Min opkaldslyd: Vælg den equalizerindstilling, der skal bruges under et opkald.

### Tilføje kontakter

Indtast et nummer, og tryk på **Føj til kontakter** for at føje et telefonnummer til kontaktlisten fra tastaturet.

### Vise opkaldslogger

Tryk på Logger for at få vist historikken over indgående og udgående opkald.

Du kan filtrere opkaldsloggen ved at trykke på menuknappen og på **Vis efter** og derefter foretage et valg.

#### FDN

Enheden kan indstilles til at begrænse udgående opkald til numre med bestemte præfikser. Disse præfikser gemmes på SIM- eller USIM-kortet.

Tryk på menuknappen og på **Opkaldsindstillinger**  $\rightarrow$  **Yderligere indstillinger**  $\rightarrow$  **FDN**  $\rightarrow$  **Aktivér FDN**, og indtast den PIN2-kode, der fulgte med SIM- eller USIM-kortet. Tryk på **FDN-liste**, og tilføj numre.

### Opkaldsspærring

Enheden kan indstilles til at spærre visse opkald. Du kan f.eks. spærre opkald til internationale numre.

Tryk på menuknappen og på **Opkaldsindstillinger**  $\rightarrow$  **Yderligere indstillinger**  $\rightarrow$  **Opkaldsspærring**, vælg en opkaldstype og en spærrefunktion, og indtast derefter en adgangskode.

# Modtage opkald

#### Besvare et opkald

Træk 📞 uden for cirklen, eller tryk på høretelefonknappen ved indgående opkald.

Hvis tjenesten Banke på er aktiveret, kan du foretage et andet opkald. Når det andet opkald besvares, sættes det første opkald på hold.

### Afvise et opkald

Træk 📶 uden for cirklen, eller tryk og hold nede på høretelefonknappen ved indgående opkald.

Tryk på **Afvis opkald med meddelelse** for at sende en meddelelse, når du afviser et indgående opkald. Du kan oprette en afvisningsmeddelelse ved at trykke på menuknappen og derefter på **Opkaldsindstillinger**  $\rightarrow$  **Indstil afvisningsmeddelelser**.

### Afvise opkald fra uønskede numre automatisk

Tryk på menuknappen og på **Opkaldsindstillinger** → **Opkaldsafvisning**, træk kontakten **Afvis automatisk** til højre, og tryk derefter på **Liste over automatisk afviste**. Tryk på **Opret**, indtast et nummer, tildel en kategori, og tryk på **Gem**.

### Ubesvarede opkald

Ved ubesvarede opkald vises 🔀 på statuslinjen. Åbn informationspanelet for at se listen over ubesvarede opkald.

### Banke på

Banke på er en tjeneste, der leveres af tjenesteudbyderen. Ved hjælp af tjenesten kan du afbryde et igangværende opkald og skifte til et indgående. Tjenesten kan ikke bruges ved videoopkald.

For at benytte tjenesten skal du trykke på menuknappen og derefter på **Opkaldsindstillinger**  $\rightarrow$ **Yderligere indstillinger**  $\rightarrow$  **Banke på**.

### Viderestilling

Enheden kan indstilles til at viderestille indgående opkald til et bestemt nummer.

Tryk på menuknappen og på **Opkaldsindstillinger**  $\rightarrow$  **Viderestilling**, og vælg opkaldstype og betingelse. Indtast et nummer, og tryk på **Aktivér**.

### Afslutte et opkald

Tryk på **Afslut opkald** for at afslutte et opkald. Eller tryk på høretelefonknappen.

# Videoopkald

#### Foretage et videoopkald

Indtast nummeret, eller vælg en kontakt fra kontaktlisten, og tryk derefter på 🚇 for at foretage et videoopkald.

#### Under et videoopkald

Du kan gøre følgende:

- Skift kamera: Skift mellem forreste og bageste kamera.
- Lydløs: Slå mikrofonen fra, så den anden person ikke kan høre dig.
- Menuknap  $\rightarrow$  Skjul mig: Skjul dit billede for den anden person.
- Menuknap  $\rightarrow$  Udgående billede: Vælg det billede, der vises for den anden person.
- Menuknap  $\rightarrow$  **Tastatur**: Åbn tastaturet.
- Menuknap  $\rightarrow$  Skift til høretelefoner: Skift til en eventuelt tilsluttet Bluetooth-høretelefon.
- Menuknap → Højttaler fra: Deaktivér højtalerfunktionen.
- Menuknap  $\rightarrow$  Animerede humørikoner: Føj animerede humørikoner til dit billede.
- Menuknap  $\rightarrow$  **Temavisning**: Føj dekorative ikoner til dit billede.
- Menuknap  $\rightarrow$  **Aktivér tegnes. visn**: Skift til visningstilstanden tegneserie.

Tryk og hold nede på den anden persons billede for at få adgang til følgende valg:

- Tag billede: Gem den anden persons billede.
- **Optag video**: Optag en video af billederne fra den anden person.

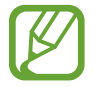

I mange lande er det ulovligt at optage et opkald uden samtalepartnerens tilladelse.

Tryk og hold nede på dit billede for at få adgang til følgende valg:

- Skift kamera: Skift mellem forreste og bageste kamera.
- Udgående billede: Vælg det billede, der vises for den anden person.

#### Skifte billeder

Træk det ene billede over i det andet for at bytte billeder.

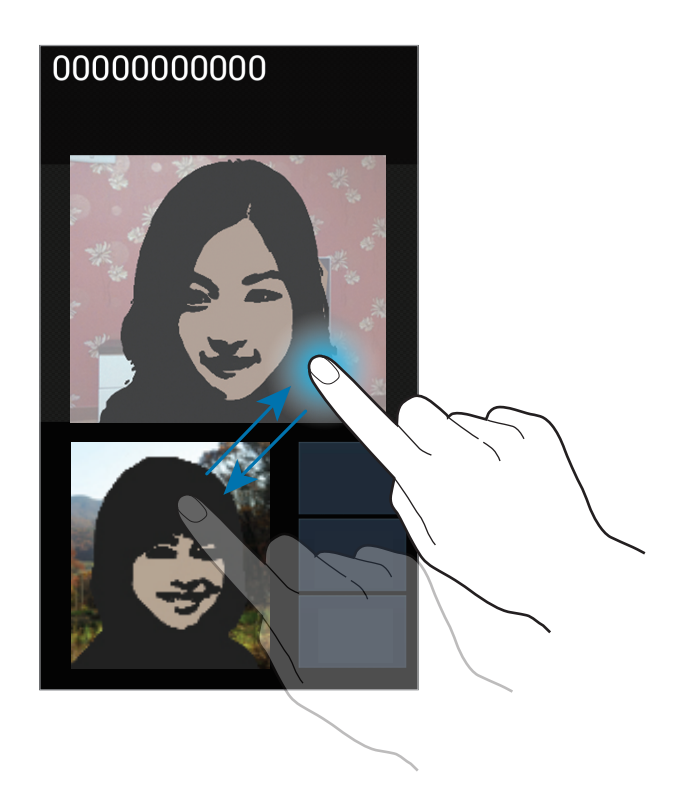

# Kontakter

Brug denne applikation til at administrere kontakter, herunder telefonnumre, e-mail-adresser m.m.

Tryk på Kontakter på applikationsskærmen.

# Administrere kontakter

### Oprette en kontakt

Tryk på 🕂, og indtast kontaktoplysninger.

- <u> </u>: Tilføj et billede.
- 🕑 / 🕒 : Tilføj eller slet et kontaktfelt.

#### Redigere en kontakt

Vælg en kontakt, der skal redigeres, og tryk på 🔼

### Slette en kontakt

Tryk på menuknappen og derefter på Slet.

### Indstille et hurtigopkaldsnummer

Tryk på menuknappen og på **Indstilling for hurtigopkald**, vælg et hurtigopkaldsnummer, og vælg den kontakt, det skal tilknyttes. Du kan fjerne et hurtigopkaldsnummer ved at trykke og holde det nede og derefter trykke på **Fjern**.

## Søge efter kontakter

Brug én af følgende søgemetoder:

- Rul op eller ned på kontaktlisten.
- Før en finger ned ad indekset i højre side for at rulle hurtigt gennem kontaktlisten.
- Tryk på søgefeltet øverst på kontaktlisten, og indtast søgekriterier.

Når en kontakt er markeret, kan du gøre ét af følgende:

- 📷 : Føj til favoritkontakter.
- 🕻 / 🚇 : Foretag et stemme- eller videoopkald.
- 🔀 : Skriv en meddelelse.
- 🔀 : Skriv en e-mail.

# Importere og eksportere kontakter

#### Synkronisere med Google Contacts

Tryk på menuknappen og derefter på Flet med Google.

Kontakter, der synkroniseres med Google Contacts, vises med 🛽 i kontaktlisten.

Hvis en kontakt tilføjes eller slettes på enheden, tilføjes eller slettes den også fra Google Contacts og omvendt.

### Synkronisere med Samsung Contacts

Tryk på menuknappen og derefter på Flet med Samsung-konto.

Kontakter, der synkroniseres med Samsung Contacts, vises med 🔯 i kontaktlisten.

Hvis en kontakt tilføjes eller slettes på enheden, tilføjes eller slettes den også fra Samsung Contacts og omvendt.

#### Importere kontakter

Tryk på menuknappen og derefter på **Importér/Eksportér** → **Importér fra SIM-kort**, **Importér fra SD-kort** eller **Importér fra USB-lager**.

#### **Eksportere kontakter**

Tryk på menuknappen og derefter på **Importér/Eksportér** → **Eksportér til SIM-kort**, **Eksportér til SD-kort** eller **Eksportér til USB-lager**.

#### Dele kontakter

Tryk på menuknappen og på **Importér/Eksportér** → **Del visitkort via**, vælg kontakter, tryk på **Udført**, og vælg derefter en delingsmetode.

### Favoritkontakter

Tryk på menuknappen, og gør derefter ét af følgende:

- Søg: Søg efter kontakter.
- Føj til favoritter: Føj kontakter til favoritter.
- Fjern fra favoritter: Fjern kontakter fra favoritter.
- **Gittervisning/Listevisning**: Få vist kontakter i gitter- eller listevisning.

## Kontaktgrupper

#### Føje kontakter til en gruppe

Vælg en gruppe, og tryk på 🛃. Vælg kontakter, der skal tilføjes, og tryk derefter på **Udført**.

#### Administrere grupper

Tryk på menuknappen, og gør derefter ét af følgende:

- **Opret**: Opret en ny gruppe.
- Søg: Søg efter kontakter.
- Slet grupper: Vælg brugertilføjede grupper, og tryk på Slet. Standardgrupper kan ikke slettes.

#### Sende en meddelelse eller e-mail til en gruppes medlemmer

Vælg en gruppe, tryk på menuknappen og på **Send meddelelse** eller **Send e-mail**, vælg medlemmer, og tryk derefter på **Udført**.

# Visitkort

Opret et visitkort, og send det til andre.

Tryk på **Konfigurér profil**, indtast oplysninger, såsom telefonnummer, e-mail-adresse og postadresse, og tryk derefter på **Gem**. Hvis der allerede er gemt brugeroplysninger, når du konfigurerer enheden, skal du vælge visitkortet i **MIG** og redigere det ved at trykke på **S**.

Tryk på menuknappen og på Del visitkort via, og vælg derefter en delingsmetode.

# Meddelelser

Brug denne applikation til at sende sms'er eller mms'er.

Tryk på Meddelelser på applikationsskærmen.

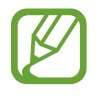

Du kan blive opkrævet yderligere gebyrer for at sende eller modtage meddelelser, når du er uden for dit hjemmenets dækningsområde. Kontakt tjenesteudbyderen for at få yderligere oplysninger.

## Sende meddelelser

Tryk på 🗹, tilføj modtagere, skriv en meddelelse, og tryk derefter på 🔀.

Brug følgende metoder til at tilføje modtagere:

- Indtast et telefonnummer.
- Tryk på 🖪, vælg kontakter, og tryk på Udført.

Brug følgende metoder til at oprette en mms:

- Tryk på Ø, og vedhæft billeder, videoklip, kontakter, memoer, begivenheder m.v.
- Tryk på menuknappen og derefter på Indsæt humørikon for at indsætte humørikoner.
- Tryk på menuknappen og derefter på **Tilføj emne** for at indtaste et emne.

### Få vist indgående meddelelser

Indgående meddelelser grupperes i meddelelsestråde efter kontakt.

Vælg en kontakt for at få vist personens meddelelse.

## Aflytte en telefonsvarermeddelelse

Tryk og hold nede på 1 på tastaturet, og følg tjenesteudbyderens anvisninger.

# E-mail

Brug denne applikation til at sende eller få vist e-mails.

Tryk på E-mail på applikationsskærmen.

### Oprette e-mail-konti

Opsæt en e-mail-konto, første gang du åbner E-mail.

Indtast e-mail-adressen og adgangskoden. Tryk på **Næste** for en privat e-mail-konto, såsom Google Mail, eller tryk på **Manuel ops.** for en arbejds-e-mail-konto. Følg derefter anvisningerne på skærmen for at fuldføre opsætningen.

Du kan opsætte endnu en e-mail-konto ved at trykke på menuknappen og derefter på Indstillinger  $\rightarrow$   $\blacksquare$ .

### Sende meddelelser

Tryk på den relevante e-mail-konto og derefter på 🗹 øverst på skærmen. Indtast modtagere, emne og meddelelse, og tryk derefter på 🔀.

Tryk på I for at tilføje en modtager fra kontaktlisten.

Tryk på menuknappen og derefter på **Tilføj Cc/Bcc** for at tilføje flere modtagere.

Tryk på 🖉 for at vedhæfte billeder, videoklip, kontakter, memoer, begivenheder m.v.

Tryk på 📰 for at indsætte billeder, begivenheder, kontakter og placeringsoplysninger i meddelelsen.

### Læse meddelelser

Vælg en e-mail-konto, hvorefter der hentes nye meddelelser. Tryk på 🔁, hvis du vil hente nye meddelelser manuelt.

Tryk på en meddelelse for at læse den.

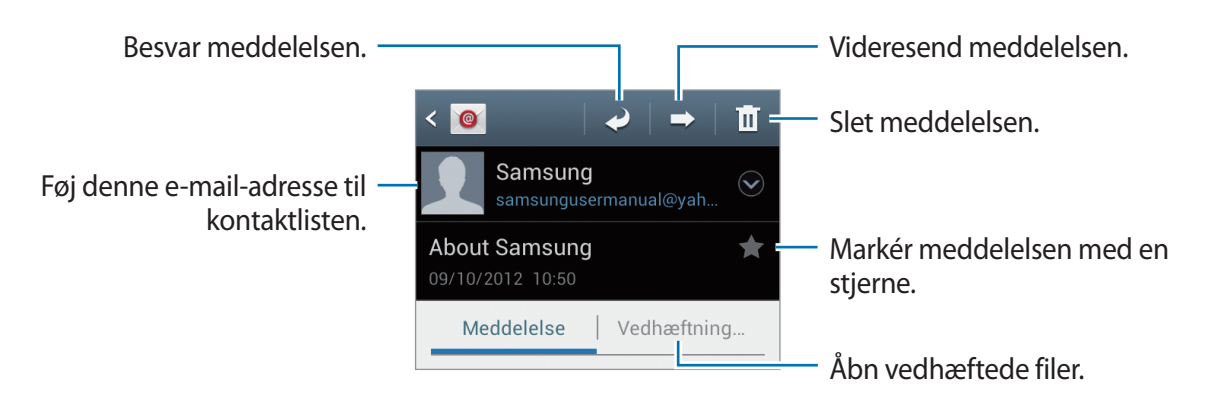

Tryk på fanen vedhæftet fil for at åbne vedhæftede filer, og tryk derefter på 💾 ud for den vedhæftede fil for at gemme den.

# **Google Mail**

Brug denne applikation til at få hurtig og direkte adgang til Google Mail-tjenesten.

Tryk på Google Mail på applikationsskærmen.

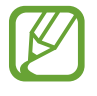

- Om denne applikation er tilgængelig, afhænger af dit geografiske område eller din tjenesteudbyder.
- Denne applikation kan være mærket på anden vis, alt afhængigt af dit geografiske område eller din tjenesteudbyder.

## Sende meddelelser

Tryk på ጁ i en postkasse, indtast modtagere, emne og en meddelelse, og tryk derefter på 📂.

Tryk på menuknappen og derefter på **Vedhæft billede** for at vedhæfte billeder.

Tryk på knappen Menu, og tryk derefter på Vedhæft video for at vedhæfte videoer.

Tryk på menuknappen og derefter på **Tilføj Cc/Bcc** for at tilføje flere modtagere.

Tryk på menuknappen og derefter på **Gem kladde** for at gemme meddelelsen til senere levering. Tryk på menuknappen og derefter på **Kassér** for at starte forfra.

### Læse meddelelser

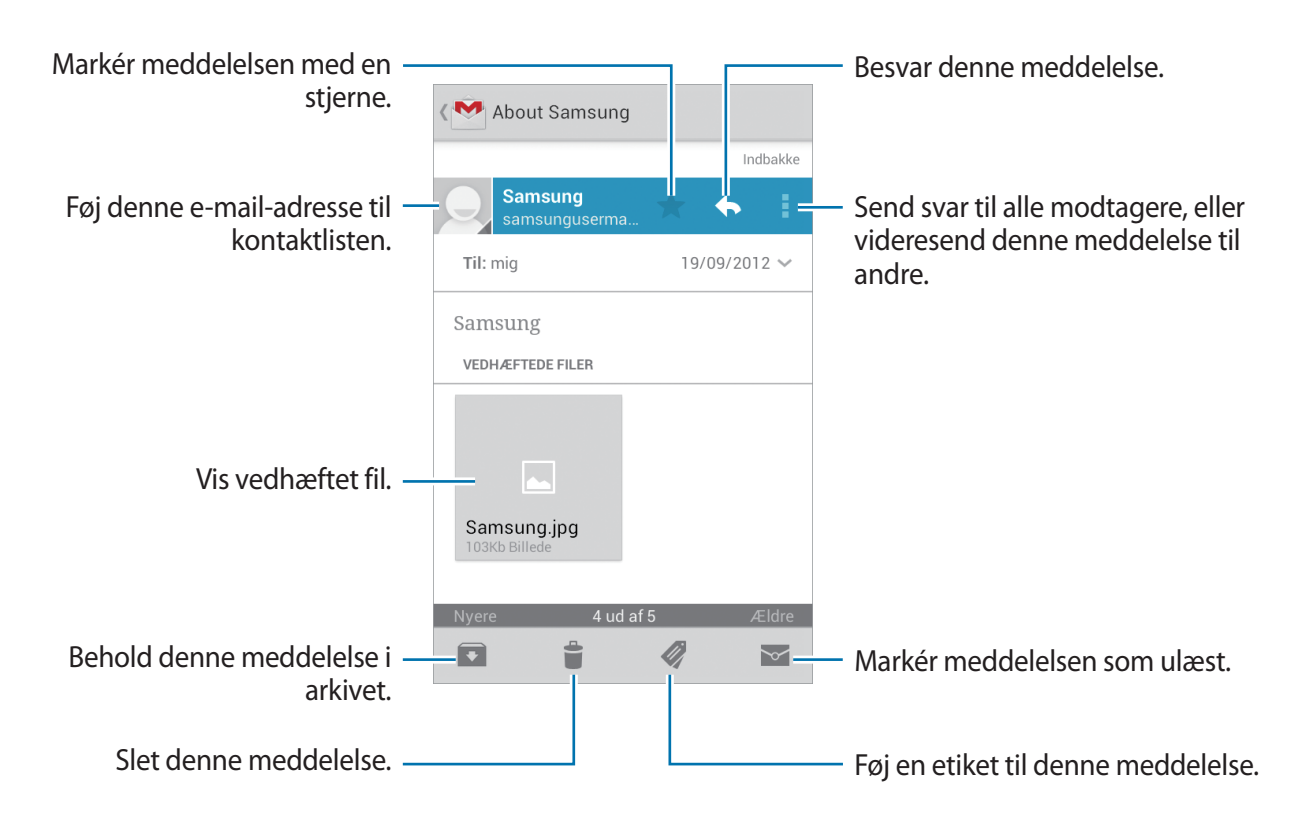

#### Etiketter

Google Mail bruger ikke egentlige mapper, men i stedet etiketter. Når Google Mail startes, vises meddelelser med etiketten Indbakke.

Tryk på 🖉 at få vist meddelelser med andre etiketter.

Du kan føje en etiket til en meddelelse ved at vælge meddelelsen, trykke på *Q*, og derefter vælge den etiket, der skal tildeles.

# Talk

Brug denne applikation til at chatte med andre via Google Talk.

Tryk på **Talk** på applikationsskærmen.

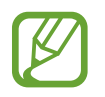

Om denne applikation er tilgængelig, afhænger af dit geografiske område eller din tjenesteudbyder.

# Offentlig profil

Tryk på konto-id'et oven over vennelisten for at ændre tilgængelighedsstatus, billede eller statusmeddelelse.

### Tilføje venner

Tryk på 🖳, indtast e-mail-adressen på den ven, du vil tilføje, og tryk på FÆRDIG.

### Chatte med venner

Vælg en ven fra vennelisten, skriv en meddelelse i feltet nederst på skærmen, og tryk derefter på ►.

Tryk på menuknappen og derefter på **Føj til chat** for at føje en ven til chatten.

Tryk på menuknappen og derefter på Afslut chat for at afslutte chatten.

### Skifte mellem chats

Rul til højre eller venstre.

## Slette chathistorik

Chats gemmes automatisk. Tryk på menuknappen og derefter på **Ryd chatoversigt** for at slette chathistorikken.

# Google+

Brug denne applikation for at holde kontakten med folk via Googles sociale netværkstjeneste.

Tryk på Google+ på applikationsskærmen.

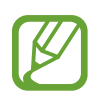

Om denne applikation er tilgængelig, afhænger af dit geografiske område eller din tjenesteudbyder.

Tryk på **Alle cirkler** for at ændre kategori, og rul derefter op eller ned for at se indlæg fra dine cirkler.

Tryk på 🛂 for at bruge andre sociale netværksfunktioner.

# Messenger

Brug denne applikation til at chatte med andre via chattjenesten Google+.

Tryk på Messenger på applikationsskærmen.

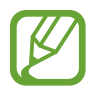

Om denne applikation er tilgængelig, afhænger af dit geografiske område eller din tjenesteudbyder.

Vælg en ven fra vennelisten, skriv en meddelelse i feltet nederst på skærmen, og tryk derefter på >.

# ChatON

Brug denne applikation til at chatte med enheder, der har et mobilnummer.

Tryk på ChatON på applikationsskærmen.

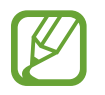

Om denne applikation er tilgængelig, afhænger af dit geografiske område eller din tjenesteudbyder.

Opret vennelisten ved at indtaste telefonnumre eller e-mail-adresser fra Samsung-konti eller vælge venner fra listen med forslag.

Vælg en ven for at begynde at chatte.

Du kan synkronisere kontakter på enheden med ChatON ved at trykke på **Indstillinger**  $\rightarrow$  **Synkronisér kontakter**.

# Web og netværk

# Internet

Brug denne applikation til at gå på internettet. Tryk på **Internet** på applikationsskærmen.

# Få vist websider

Tryk på adressefeltet, angiv webadressen, og tryk derefter på **Gå**. Tryk på menuknappen for at dele, gemme eller udskrive den aktuelle webside, mens du ser den.

# Åbne en ny side

Tryk på menuknappen og derefter på Nyt vindue.

Du kan gå til en anden webside ved at trykke på 🛐, rulle til højre eller venstre og trykke på den pågældende side.

## Søgning på internettet via stemmen

Tryk på adressefeltet og på 🖳 sig et nøgleord, og vælg derefter ét af de foreslåede nøgleord.

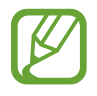

Om denne funktion er tilgængelig, afhænger af dit geografiske område eller din tjenesteudbyder.

# Bogmærker

Du kan bogmærke den aktuelle side ved at trykke på  $\textcircled{} \rightarrow$ **Tilføj bogmærke**.

Du kan åbne en bogmærket webside ved at trykke på 🔀, og vælge et bogmærke.

### Historik

Tryk på  $\textcircled{X} \rightarrow \mathbf{Oversigt}$  for at åbne en webside fra listen over senest besøgte websider. Tryk på menuknappen og derefter på **Ryd historik** for at rydde historikken.

Tryk på  $\bowtie \rightarrow \mathbf{Oversigt} \rightarrow \mathbf{Mest}$  besøgte for at åbne en webside fra listen over mest besøgte websider.

### Gemte sider

Tryk på  $\textcircled{} \rightarrow$  **Gemte sider** for at se gemte websider.

## Links

Tryk og hold nede på et link på websiden for at åbne det på en ny side, gemme eller kopiere det. Du kan få vist gemte links ved at trykke på menuknappen og derefter på **Downloads**.

### Dele websider

Du kan dele en websideadresse med andre ved at trykke på menuknappen og derefter på **Del** side.

Du kan dele et udsnit af en webside ved at trykke og holde nede på den ønskede tekst og efterfølgende trykke på  $\blacksquare \rightarrow Del$ .

# Chrome

Brug dette program til at søge efter information og gennemse websider.

Tryk på Chrome på applikationsskærmen.

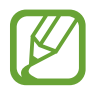

Om denne applikation er tilgængelig, afhænger af dit geografiske område eller din tjenesteudbyder.

# Få vist websider

Tryk på adressefeltet og angiv derefter en webadresse eller søgekriterier.

# Åbne en ny side

Tryk på  $\boxed{12} \rightarrow Ny$  fane. Tryk på  $\boxed{12} \rightarrow$  en webside, for at besøge en anden webside.

### Søgning på internettet via stemmen

Tryk på adressefeltet og på 🖳, sig et nøgleord, og vælg derefter ét af de foreslåede nøgleord.

## Synkronisere med andre enheder

Synkronisér åbne faner og bogmærker, så de kan bruges i Chrome på en anden enhed, når du er logget på med den samme Google-konto.

Du kan få vist åbne faner på andre enheder ved at trykke på menuknappen og derefter på **Andre** enheder. Vælg en webside, du vil besøge.

Tryk på ★ for at få vist bogmærker.

# Bluetooth

Bluetooth opretter en direkte trådløs forbindelse mellem to enheder over korte afstande. Via Bluetooth kan du udveksle data eller mediefiler med andre enheder.

- Samsung er ikke ansvarlig for tab, opfangelse eller forkert brug af data, der er blevet sendt eller modtaget via Bluetooth-funktionen.
- Sørg altid for, at du deler og modtager data med enheder, som du ved, at du kan stole på, og som er korrekt sikrede. Hvis der er hindringer mellem enhederne, reduceres sendeafstanden muligvis.
- Nogle enheder er muligvis ikke kompatible med din enhed. Det er især enheder, der ikke er afprøvede eller godkendte af Bluetooth SIG.
- Undgå at bruge Bluetooth-funktionen til ulovlige formål, f.eks. piratkopiering af filer eller ulovlig aflytning af kommunikation til kommercielle formål.
   Samsung kan ikke holdes ansvarlig for konsekvenserne af ulovlig brug af Bluetooth-

Samsung kan ikke holdes ansvarlig for konsekvenserne af ulovlig brug af Bluetoothfunktionen. For at aktivere Bluetooth skal du på applikationsskærmen trykke på **Indstillinger**  $\rightarrow$  **Bluetooth**, og trække kontakten **Bluetooth** til højre.

### Parre med andre Bluetooth-enheder

Du kan få vist en liste over registrerede enheder ved på applikationsskærmen at trykke på **Indstillinger**  $\rightarrow$  **Bluetooth**  $\rightarrow$  **Søg**. Vælg den enhed, du vil parre med, og bekræft ved at acceptere den automatisk genererede adgangskode på begge enheder.

### Sende og modtage data

Mange applikationer understøtter dataoverførsel via Bluetooth. Et eksempel er **Galleri**. Åbn **Galleri**, vælg et billede, tryk på  $\leq \rightarrow$  **Bluetooth**, og vælg derefter én af de parrede Bluetoothenheder. Herefter skal Bluetooth-godkendelsesanmodningen accepteres på den anden enhed for at modtage billedet. Den overførte fil gemmes i mappen **Bluetooth**. Hvis der modtages en kontakt, føjes den automatisk til kontaktlisten.

# Medie

# Musikafspiller

Brug denne applikation til at lytte til musik.

Tryk på Musikafspiller på applikationsskærmen.

- Afhængigt af enhedens softwareversion er visse filformater måske ikke understøttet.
- Nogle filer kan måske ikke afspilles korrekt. Det afhænger af den anvendte kodning.

### Afspille musik

Vælg en musikkategori og derefter den sang, du vil afspille.

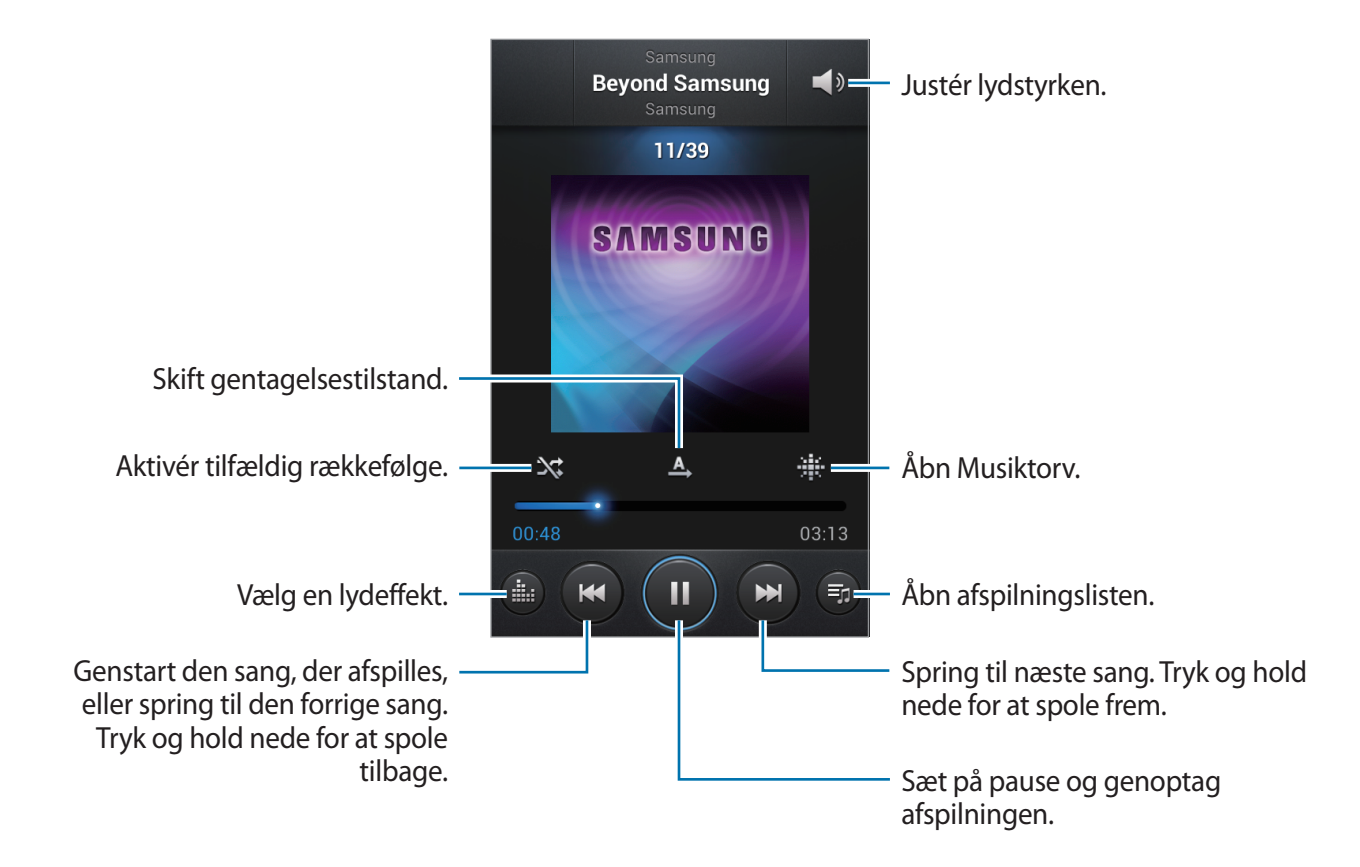

#### Indstille en sang som ringetone

Du kan bruge den sang, der afspilles, som ringetone ved at trykke på menuknappen og derefter på Vælg som  $\rightarrow$  Telefonringetone.

### **Oprette afspilningslister**

Sammensæt din egen afspilningsliste.

Tryk på **Afspilningslister**, tryk på menuknappen og derefter på **Opret afspilningsliste**. Indtast en titel, og tryk på **OK**. Tryk på **Tilføj musik**, vælg de ønskede sange, og tryk derefter på **Udført**.

Du kan føje den sang, der afspilles, til en afspilningsliste ved at trykke på menuknappen og derefter på **Føj til afspilningsliste**.

## Afspille musik efter humør

Afspil musik grupperet efter humør. Afspilningslisten oprettes automatisk af enheden. Tryk på **Musiktorv**, tryk på menuknappen og derefter på **Biblioteksopdatering**, når der er tilføjet ny sang.

Tryk på **Musiktorv**, og vælg en humørindstilling. Du kan også vælge flere celler ved at trække med fingeren.

# Kamera

Brug denne applikation til at tage billeder eller optage video.

l Galleri kan du se de billeder og videoklip, der er optaget med enhedens kamera. (s. 66)

Tryk på Kamera på applikationsskærmen.

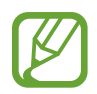

Kameraet slukker automatisk, når det ikke bruges.

#### Gode kamera-manerer

- Du må ikke tage billeder af eller filme personer uden deres tilladelse.
- Du må ikke tage billeder af eller filme på steder, hvor dette er forbudt ved lov.
- Du må ikke tage billeder af eller filme på steder, hvor du måske krænker andres privatliv.

# Tage billeder

### Tage et billede

Tryk på eksempelskærmen på den del af billedet, som kameraet skal fokusere på. Når der er fokuseret på motivet, bliver fokusrammen grøn. Tryk på aller på kameraknappen for at tage billedet.

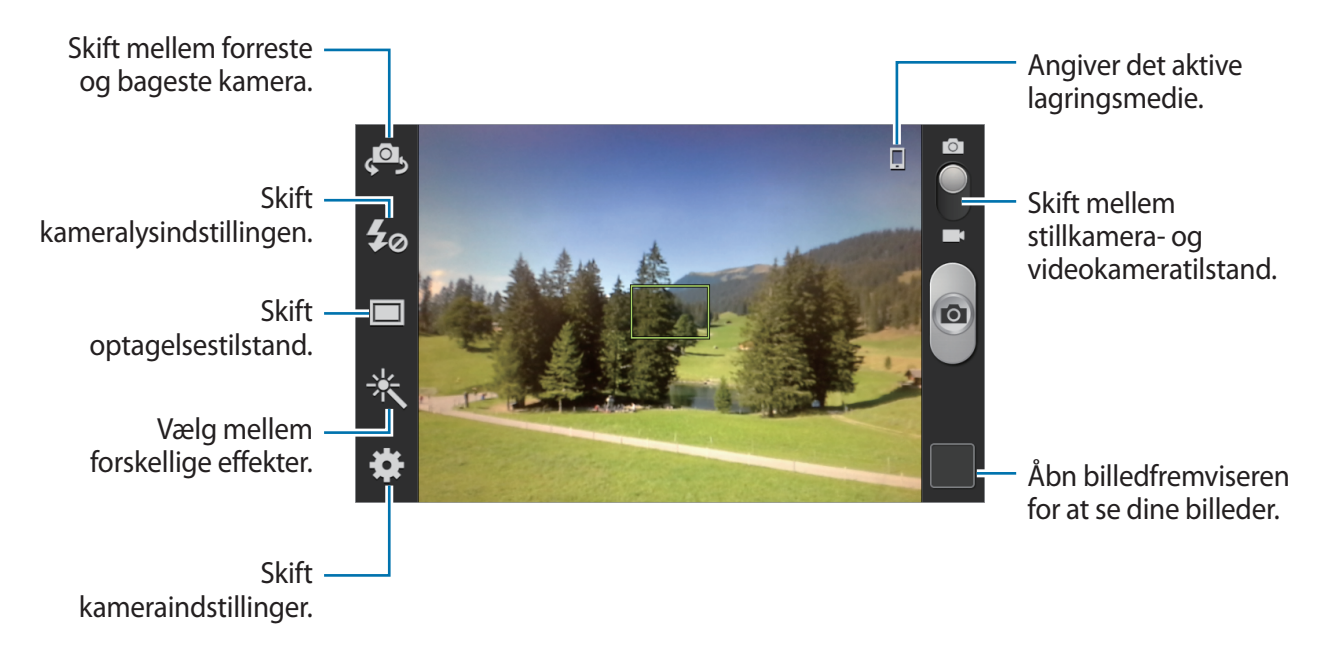

### Trykke kameraknappen halvt ned

Tryk kameraknappen halvt ned for at justere fokus. Kameraet justerer automatisk fokus, og fokusrammen bliver grøn. Fokusrammen bliver rød, hvis fokus ikke er indstillet.

### Scenetilstand

Foruddefinerede indstillinger gør det nemmere at tage peg-og-skyd-billeder.

Tryk på  $\mathbf{x} \rightarrow \mathbf{Scenetilstand}$ .

- **Portræt**: Brug denne indstilling, når motivet er en person.
- Liggende: Brug denne indstilling for at få en bredere billedvinkel.
- Sport: Brug denne indstilling til motiver i hurtig bevægelse.
- Fest/indendørs: Brug denne indstilling til veloplyste indendørsscener.
- Strand/sne: Brug denne indstilling til veloplyste eller solrige udendørsscener.
- Solnedgang: Brug denne indstilling til at få dybere farver og skarpere kontraster.
- Daggry: Brug denne indstilling til meget diskrete farver.

- Efterårsfarve: Brug denne indstilling til rødforskudte baggrundscener.
- Tekst: Brug denne indstilling til bøger eller plakater.
- Stearinlys: Brug denne indstilling til lysstærke motiver mod en mørk baggrund.
- Fyrværk.: Brug denne indstilling til motiver med stor kontrast.
- **Baggrundslys**: Brug denne indstilling til motiver med stærkt lys i baggrunden.
- Nat: Brug denne indstilling til billeder, der tages under mørkere forhold.

### Fotograferingstilstand

Der findes adskillige fotoeffekter, f.eks. tegnefilmsgengivelse.

#### Tryk på $\textcircled{R} \to Fototilstand$ .

- Enkeltoptagelse: Tag et enkelt billede.
- Vand: Brug denne funktion til at tage et undervandsbillede.
- Kontinuerlig: Tag en serie af billeder af motiver i bevægelse. Når du aktiverer Bedste foto, kan du markere og gemme billeder. Denne tilstand er kun tilgængelig ved opløsningen 960 x 720 pixel.
- Panorama: Tag et billede, som er komponeret af mange sammensatte billeder.
- Del foto med ven: Indstil enheden til at genkende en persons ansigt, som du har forsynet med en kode på et billede, og sende det til den pågældende person. Ansigtsgenkendelse kan svigte afhængigt af ansigtets vinkel og størrelse, hudfarve, ansigtsudtryk, lysforhold eller evt. tilbehør, som vedkommende har på.
- Smilbillede: Tag et billede, hvor kameraet venter på, at motivet smiler.
- Tegnefilm: Tag et foto, der ligner en tegning.

#### Panoramabilleder

Et panoramabillede er et bredt landskabsbillede, som består af flere billeder.

#### Tryk på 🗱 $\rightarrow$ Fototilstand $\rightarrow$ Panorama.

Tryk på 
, og bevæg kameraet i en vilkårlig retning. Når den blå ramme flugter med søgeren, tager kameraet automatisk et nyt billede i en panoramaserie. Tryk på 
, igen for at stoppe optagelsen.

## Optage videoer

#### Optage en video

Skub kontakten stillkamera-videokamera til videoikonet, og tryk på **()** eller på kameraknappen for at optage en video. Tryk på **()** for at stoppe optagelsen.

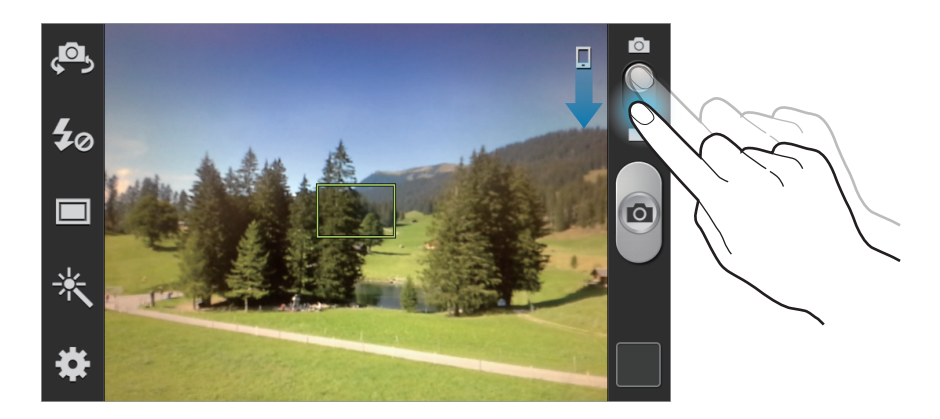

- Manuel fokusering er ikke tilgængelig i videotilstand.
- · Zoomfunktionen er måske ikke tilgængelig, når der optages med højeste opløsning.

### Optagelsestilstand

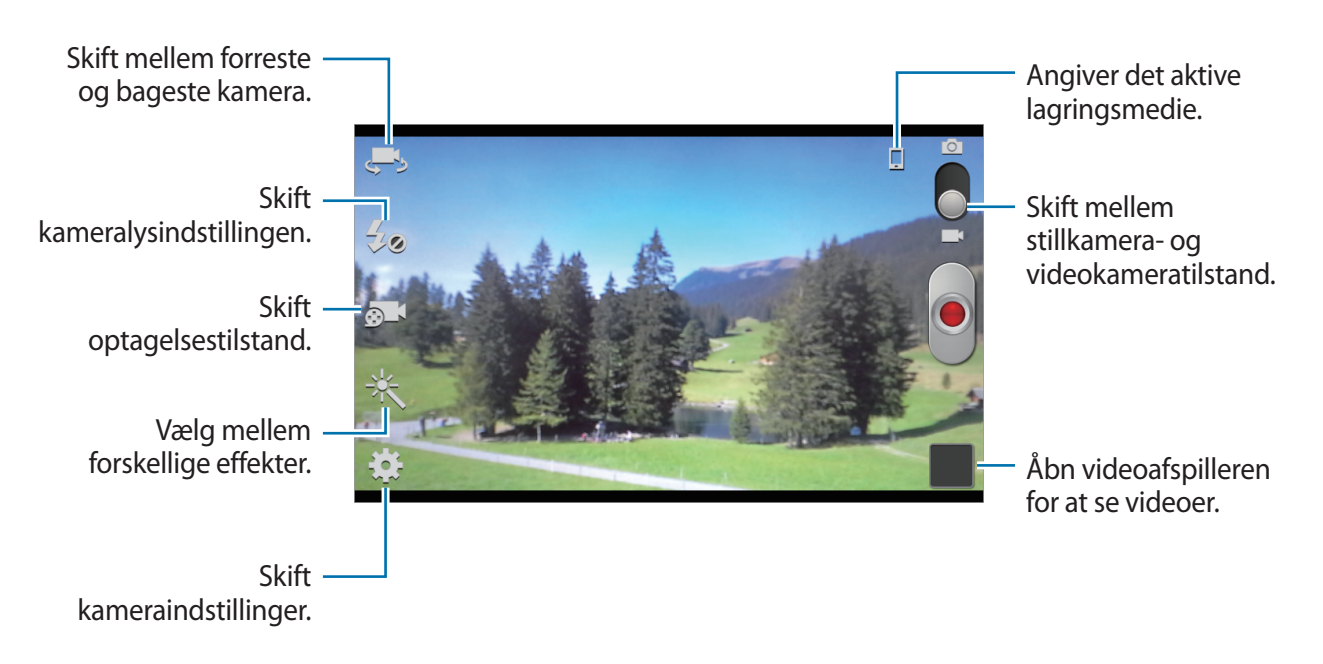

Tryk på st for at skifte optagelsestilstand.

- Normal: Brug denne tilstand til at optage i normal kvalitet.
- Mms-grænse: Brug denne tilstand til at reducere kvaliteten, hvis videoen skal sendes via mms.

# Zoome ind og ud

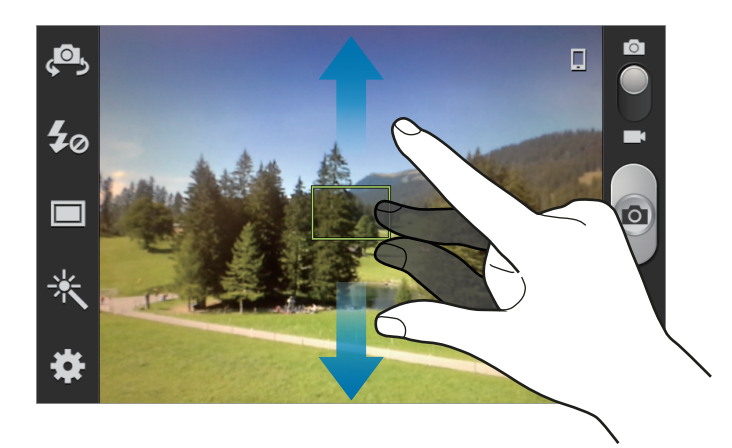

Brug én af følgende metoder:

- Brug lydstyrkeknappen til at zoome ind eller ud.
- Spred to fingre fra hinanden på skærmen for at zoome ind, og før dem sammen for at zoome ud.
  - Zoomfunktionen er måske ikke tilgængelig, når der optages med højeste opløsning.
    - Zoom ind/ud-effekten er tilgængelig, når du bruger zoomfunktionen under en videooptagelse.

## Konfigurere indstillinger for Kamera

Tryk på 🗱 for at konfigurere indstillinger for Kamera. Følgende valg er ikke alle tilgængelige i både stillkamera- og videokameratilstand. De tilgængelige valg varierer afhængigt af den anvendte tilstand.

- Redigér genveje: Omorganisér genveje til ofte anvendte valg.
- GPS-tag: Føj et GPS-tag til billedet.

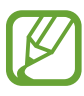

- Hvis du vil forbedre GPS-signalerne, skal du undgå at tage billeder på steder, hvor signalet kan blive blokeret, som f.eks. mellem bygninger eller i lavtliggende områder samt under dårlige vejrforhold.
  - Din placering vises muligvis på billeder, når du overfører dem til internettet. For at undgå dette skal du deaktivere GPS-tag-indstillingen.
- Selvportræt: Tag et billede af dig selv.
- Selvoptagelse: Optag en video af dig selv.
- Kameralys: Aktivér eller deaktivér kameralys.
- Fototilstand: Skift fotograferingstilstand.
- Optagelsestilstand: Skift optagelsestilstand.
- Effekter: Vælg mellem forskellige billedeffekter.
- Scenetilstand: Skift scenetilstand.
- Eksponeringsværdi: Denne bestemmer, hvor meget lys kameraets sensor modtager. Ved dårlige lysforhold skal du øge eksponeringen.
- Fokustilstand: Vælg en fokustilstand. Autofokus styres af kameraet. Makro er til nærmotiver.
- Selvudløser: Brug denne funktion til at forsinke billedtagningen.
- **Opløsning**: Vælg en opløsning. Jo højere opløsning, des bedre kvalitet. Men det øger også filstørrelsen.
- Hvidbalance: Vælg en passende hvidbalance for at opnå en naturlig farvegengivelse på billederne. Indstillingerne er udformet til specifikke lysforhold. Disse indstillinger svarer til varmeområdet for hvidbalance på professionelle kameraer.
- ISO: Vælg en ISO-værdi. Denne værdi afgør kameraets lysfølsomhed. Den måles i filmkamera-ækvivalenter. Lave værdier er for stillestående eller meget belyste motiver. Højere værdier er for hurtigt bevægende eller dårligt belyste motiver.
- Måling: Vælg en målemetode. Metoden afgør, hvordan lysværdier beregnes. Centervægtet måler baggrundslyset i midten af billedet. Punkt måler lysværdier på et bestemt punkt. Matrix beregner gennemsnittet af hele billedet.

Medie

- Hjælpelinjer: Få vist hjælpelinjer i søgeren for at forbedre kompositionen ved udvælgelse af motiver.
- **Billedkvalitet**: Indstil kvalitetsniveauet for billeder. Jo højere billedkvaliteten er, des mere lagerplads kræver billedet.
- Videokvalitet: Indstil kvalitetsniveauet for videoer.
- Lagring: Vælg hukommelsesplacering til lagring.
- Nulstil: Nulstil kameraindstillingerne.

### Genveje

Omorganisér genveje, så du har nem adgang til kameraets forskellige funktioner.

Tryk på menuknappen og derefter på Redigér genveje.

Tryk og hold nede på en funktion, og træk den til en plads til venstre på skærmen. Du kan flytte de eksisterende ikoner på listen ved at trykke på og trække dem.

# Galleri

Brug denne applikation til at se billeder og videoklip.

Tryk på Galleri på applikationsskærmen.

- Afhængigt af enhedens software er visse filformater måske ikke understøttet.
  - Nogle filer kan måske ikke afspilles korrekt. Det afhænger af, hvorledes de er kodet.

### Se billeder

Når du starter **Galleri**, vises de tilgængelige mapper. Når en anden applikation, såsom **E-mail**, gemmer et billede, oprettes der automatisk en mappe til billedet. På samme måde oprettes mappen **Screenshots** automatisk, når du kopierer et skærmbillede. Vælg den mappe, du vil åbne. Billederne i en mappe vises efter oprettelsesdato. Vælg et billede for at se det i fuld skærm. Rul til venstre eller højre for at se det næste eller det forrige billede.

### Zoome ind og ud

Brug én af følgende metoder til at zoome ind på et billede:

- Dobbelttryk et vilkårligt sted for at zoome ind.
- Spred to fingre fra hinanden et vilkårligt sted for at zoome ind. Før dem sammen for at zoome ud, eller tryk to gange for at vende tilbage.

# Afspille videoklip

Videofiler vises med ikonet 🕥 i forhåndsvisning. Vælg en video, og tryk på 🕥, hvorefter Videoafspiller startes.

# **Redigere billeder**

Tryk på menuknappen, og brug følgende funktioner, når du får vist et billede:

- Slet: Slet billedet.
- Ansigts-kode: Registrér ansigterne på billedet som ansigtskoder.
- Kopiér til udklipsholder: Kopiér til udklipsholder.
- Rotér mod uret: Rotér mod uret.
- Rotér med uret: Rotér med uret.
- Beskær: Tilpas størrelsen af den orange ramme for at beskære og gemme det indrammede billede.
- Vælg som: Indstil billedet som baggrund eller kontaktbillede.
- Del foto med ven: Send billedet til en person, hvis ansigt er blevet forsynet med en kode på billedet.
- Udskriv: Udskriv via USB eller en Wi-Fi-forbindelse. Enheden er kun kompatibel med visse Samsung printere.
- Omdøb: Omdøb filen.
- Scan efter enheder i nærheden: Søg efter enheder, der har mediedeling aktiveret.
- Detaljer: Se billeddetaljer.

### Slette billeder

Brug én af følgende metoder:

- Tryk på menuknappen og derefter på **Slet**, når du får vist et billede.

# Dele billeder

Brug én af følgende metoder:

- Tryk på menuknappen i en mappe, tryk på Vælg element, vælg billederne, og tryk derefter på 
   for at sende dem til andre.
- Tryk på <, når du får vist et billede, for at sende det til andre eller dele det via sociale netværkstjenester.

## Indstille som baggrund

Tryk på menuknappen, mens du får vist et billede, og tryk derefter på **Vælg som** for at anvende billedet som baggrund eller tildele det til en kontakt.

# Videoafspiller

Brug denne applikation til at afspille videofiler.

Tryk på Videoafspiller på applikationsskærmen.

- Afhængigt af enhedens software er visse filformater måske ikke understøttet.
  - Nogle filer kan måske ikke afspilles korrekt. Det afhænger af, hvorledes de er kodet.

# Afspille videoklip

Vælg det videoklip, du vil afspille.

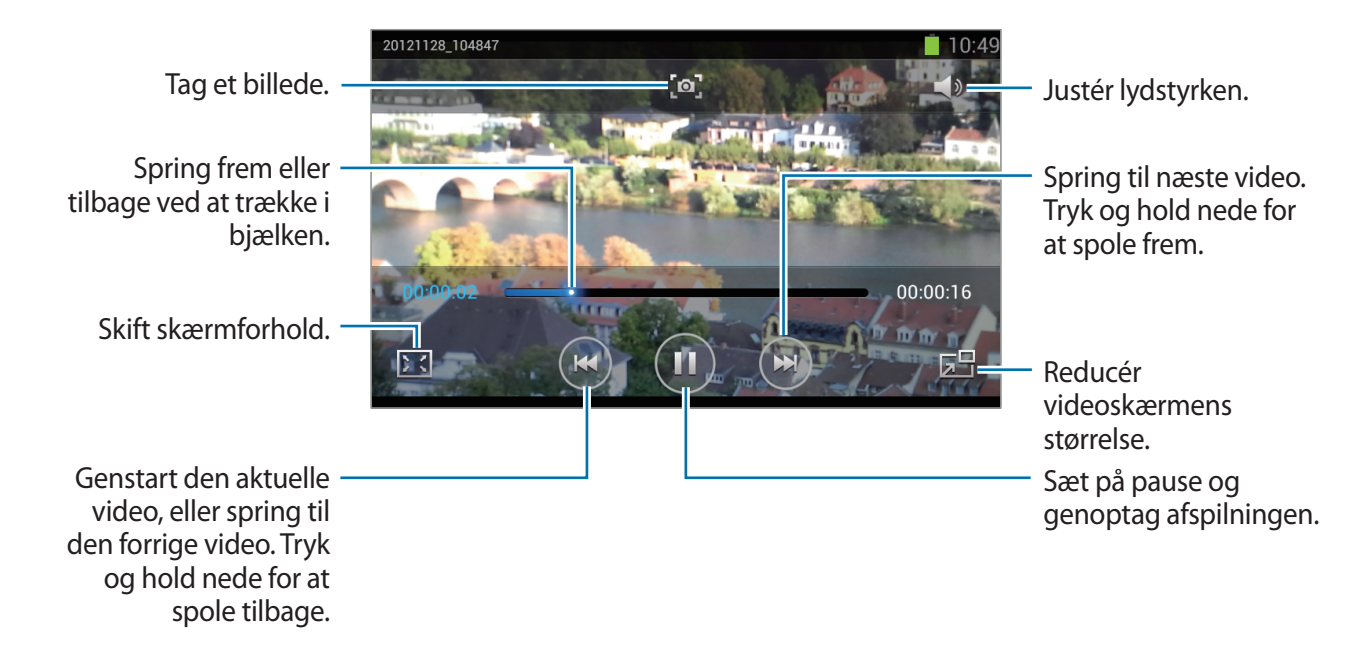

### Slette videoer

Tryk på menuknappen og på Slet, markér videoerne, og tryk derefter på Slet.

### Dele videoklip

Tryk på menuknappen og på **Del via**, markér videoerne, tryk på **Udført**, og vælg derefter en delingsmetode.

# YouTube

Med denne applikation kan du se videoklip fra YouTube.

Tryk på YouTube på applikationsskærmen.

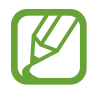

Om denne applikation er tilgængelig, afhænger af dit geografiske område eller din tjenesteudbyder.

# Se videoklip

Tryk på **Q**, og indtast et nøgleord. Vælg ét af de viste søgeresultater for at se videoklippet. Drej enheden til liggende retning for at få vist fuld skærm.

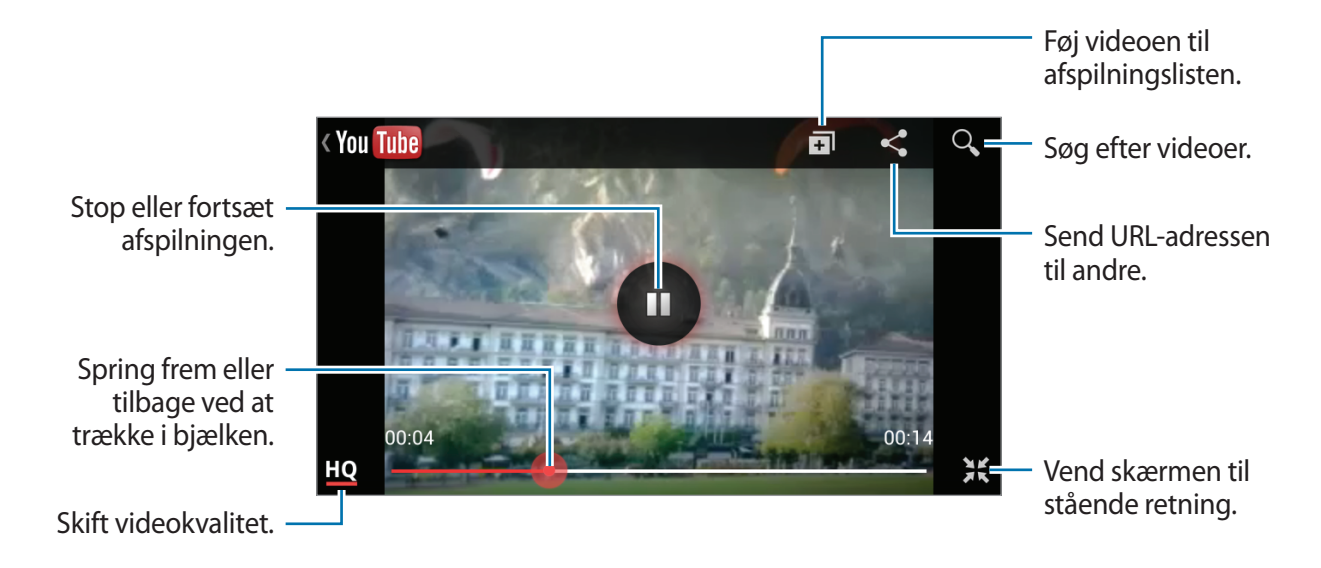

## Dele videoklip

Vælg det relevante videoklip, tryk på 🛃, og vælg derefter en delingsmetode.

### Uploade videoklip

Vælg din konto, tryk på 1, vælg et videoklip, indtast oplysninger om klippet, og tryk derefter på 1.

# **FM-radio**

Lyt til musik og nyheder på FM-radioen. Hvis du vil lytte til FM-radio, skal du først tilslutte høretelefonerne, der fungerer som antenne.

Tryk på FM-radio på applikationsskærmen.

### Lytte til FM-radioen

Slut et par høretelefoner til enheden, før du starter FM-radioen.

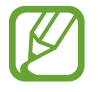

FM-radioen scanner efter og gemmer automatisk de tilgængelige stationer, første gang du starter den.

Tryk på 😃 for at tænde for FM-radioen.

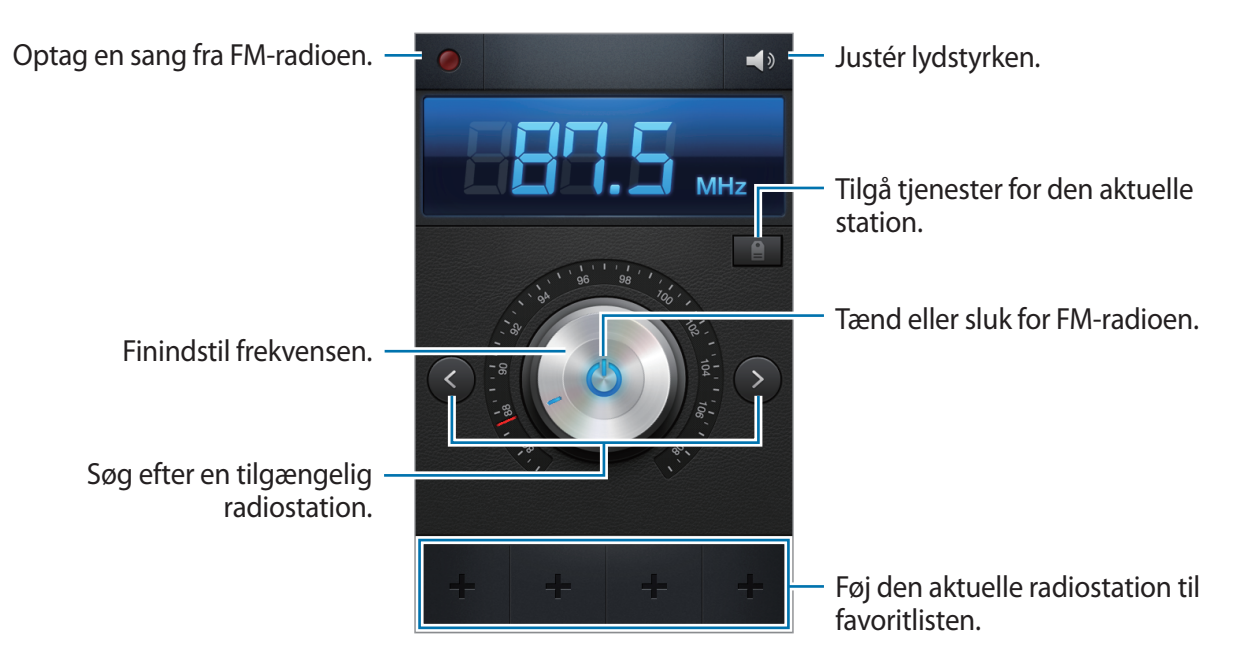

### Scanne efter radiostationer

Tryk på menuknappen og på **Scanning**, og vælg derefter en scanningsmetode. FM-radioen søger efter tilgængelige stationer og gemmer dem automatisk.

Vælg den ønskede radiostation på listen over stationer, og tryk på tilbageknappen for at vende tilbage til skærmen FM-radio.

### Føje stationer til favoritlisten

Rul hen til en radiostation, og tryk på 🛨 for at føje stationen til favoritlisten.
# **Applikations- og mediebutikker**

# **Play Butik**

Med denne applikation kan du købe og downloade programmer og spil, som kan bruges på enheden.

Tryk på Play Butik på applikationsskærmen.

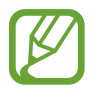

Om denne applikation er tilgængelig, afhænger af dit geografiske område eller din tjenesteudbyder.

### Installere applikationer

Gennemse applikationer efter kategori, eller tryk på 🔍 for at søge med et nøgleord.

Vælg en applikation for at få vist oplysninger. Tryk på **Installer** for at downloade den. Hvis det er en betalingsapplikationen, skal du trykke på prisen, og følge anvisningerne på skærmen for at gennemføre købet.

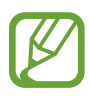

- Hvis der findes en ny version af en installeret applikation, vises der et opdateringsikon øverst på skærmen. Åbn informationspanelet, og tryk på ikonet for at opdatere applikationen.
- Du kan installere applikationer, som du har downloadet fra andre kilder, ved på applikationsskærmen at trykke på Indstillinger → Sikkerhed → Ukendte kilder.

### Afinstallere applikationer

Afinstallér applikationer købt i Play Butik.

Tryk på menuknappen og på **Mine apps**, vælg den applikation, du vil slette, på listen over installerede applikationer, og tryk derefter på **Afinstaller**.

# Samsung Apps

Brug denne applikation til at købe og downloade dedikerede Samsung-applikationer. Du kan finde flere oplysninger på *www.samsungapps.com*.

Tryk på Samsung Apps på applikationsskærmen.

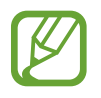

Om denne applikation er tilgængelig, afhænger af dit geografiske område eller din tjenesteudbyder.

Hvis der ikke er registreret en Samsung-konto, skal du følge anvisningerne på skærmen for at oprette en Samsung-konto. Fuldfør abonnementsprocessen ved at læse de viste vilkår og betingelser og derefter trykke på **Acceptér** for at acceptere dem.

### Installere applikationer

Gennemse applikationer efter kategori. Tryk på 🔳 for at vælge en kategori.

Søg efter en applikation ved at trykke på **Q** øverst på skærmen og indtaste et nøgleord i søgefeltet.

Vælg en applikation for at få vist oplysninger. Tryk på Få for at downloade den.

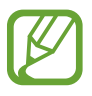

Hvis der findes en ny version af en installeret applikation, vises der et opdateringsikon øverst på skærmen. Åbn informationspanelet, og tryk på ikonet for at opdatere applikationen.

# S Suggest

Brug denne applikation til at gennemse og downloade de nyeste applikationer, som Samsung foreslår.

Tryk på S Suggest på applikationsskærmen.

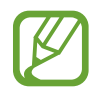

Om denne applikation er tilgængelig, afhænger af dit geografiske område eller din tjenesteudbyder.

### Game Hub

Brug denne applikation til at få adgang til spil.

Tryk på Game Hub på applikationsskærmen.

Rul til venstre eller højre, og vælg det spil, du vil downloade fra Samsung Apps.

### **Music Hub**

Brug denne applikation til at lytte til sange på enheden eller Music Hubs webserver. Du kan også købe sange på Music Hub.

Hvis du abonnerer på Music Hub premium-tjenesten, kan du få glæde af brugerdefinerbare tjenester, f.eks. anbefalede sange eller kunstnere, ubegrænset sangstreaming og personlige radiostationer. Få flere oplysninger ved at trykke på menuknappen og derefter på **Hjælp** eller besøge Music Hub-websitet.

Tryk på Music Hub på applikationsskærmen.

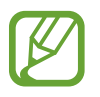

Om denne applikation eller nogle funktioner i applikationen er tilgængelig, afhænger af dit geografiske område eller din tjenesteudbyder.

### Synkronisere sange med Music Hub-biblioteket

Tryk på **MIN MUSIK**, tryk på menuknappen og derefter på **Opdatér**. Music Hub-biblioteket opdateres med sangene på enheden.

Hvis en sang i dit Music Hub-bibliotek ikke findes i databasen, uploader Music Hub automatisk sangen til databasen.

### Afspille musik

Tryk på **MIN MUSIK**, vælg en musikkategori og derefter den sang, du vil afspille. Du kan søge efter og lytte til lignende sange ved at trykke på **O** ud for en sang og derefter trykke på **Find lignende musik**.

#### Købe sange

Tryk på **BUTIK**, og vælg derefter en genre  $\rightarrow$  en kategori. Tryk på  $\bigcirc$  ud for en sang, tryk på købefunktionen, og følg derefter anvisningerne på skærmen for at gennemføre købet.

### Video Hub

Brug denne applikation til at få adgang til og købe videoer.

Tryk på Video Hub på applikationsskærmen.

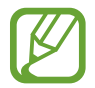

Om denne applikation er tilgængelig, afhænger af dit geografiske område eller din tjenesteudbyder.

Vælg en kategori og derefter en video.

# Værktøjer

### Notat

Brug dette program til at optage vigtige oplysninger, der skal gemmes og gennemses på et senere tidspunkt.

Tryk på Notat på applikationsskærmen.

### **Oprettelse af memoer**

Tryk på  $\blacksquare$ , indtast et memo, og tryk derefter på **Gem**. Hvis du vil ændre baggrundsfarve, skal du trykke på  $\blacktriangleleft \to \mathfrak{B}$ . Hvis du vil låse memoet, så andre ikke kan se det, skal du trykke på  $\blacktriangleleft \to \mathfrak{B}$ .

#### Gennemsyn af memoer

Gennemse memominiaturer ved at rulle op eller ned.

Tryk på 🖉 for at redigere memoet.

Du kan søge efter et memo ved at trykke på menuknappen og derefter på Søgning.

Du kan slette memoer ved at trykke på menuknappen og derefter på Slet.

Du kan sende memoer til andre ved at trykke på menuknappen og derefter på Send.

Hvis du vil sortere memoer efter dato eller farve, skal trykke på menuknappen og derefter på **Sortér efter**.

Du kan synkronisere memoer med en Google-konto ved at trykke på menuknappen og derefter på Synkronisér notat.

Du kan indstille en PIN-kode til at låse eller låse op for et memo ved at trykke på menuknappen og derefter på **PIN-lås**.

#### Få vist et memo

Tryk på notatminiaturen for at åbne den. Rul mod venstre eller højre for at få vist flere memoer. Tryk på ◀, og brug følgende:

- 🔳 : Slet memoet.
- 🤏 : Skift baggrundsfarven.

- **a** : Lås memoet, så andre ikke kan se det.
- B: Udskriv memoet via USB eller en Wi-Fi-forbindelse. Enheden er kun kompatibel med visse Samsung printere.

# S-planlægger

Brug denne applikation til at administrere begivenheder og opgaver.

Tryk på S-planlægger på applikationsskærmen.

#### Oprette begivenheder eller opgaver

Tryk på 🕂, og brug derefter én af følgende metoder:

- Quick add: Opret en begivenhed eller opgave fra et notat. Denne funktion er kun tilgængelig for engelsk og koreansk.
- Tilføj begivenhed: Indtast en begivenhed, og angiv, om den skal gentages.
- Tilføj opgave: Indtast en opgave, og angiv eventuelt en prioritet.

Du kan hurtigt tilføje en begivenhed eller opgave ved at trykke på en dato og derefter trykke på den igen.

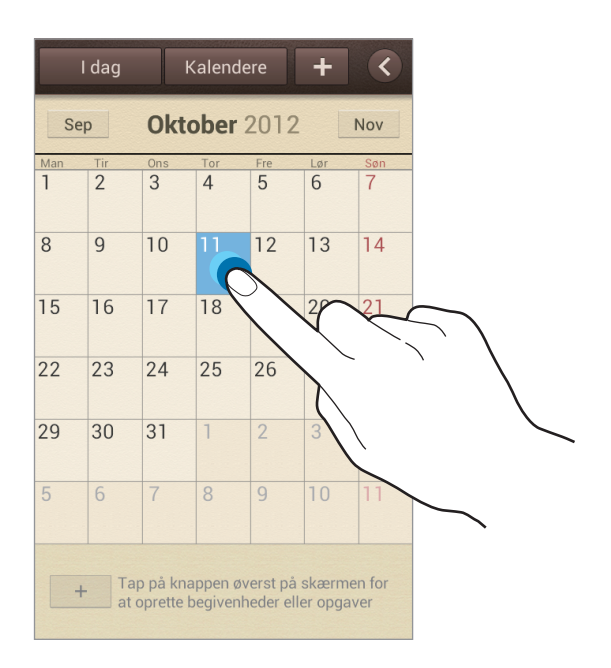

Indtast en titel, og angiv, hvilken kalender der skal bruges eller synkroniseres med. Tryk efterfølgende på **Redigér begivenhedsinfo** eller **Redigér opgavedetaljer** for at tilføje flere detaljer, såsom hvor ofte begivenheden skal gentages, når der er angivet et varsel for den, eller hvor den finder sted.

Vedhæft et kort, der viser hvor begivenheden finder sted. Indtast placeringen i feltet **Placering**, tryk på **R** ud for feltet, og angiv derefter den nøjagtige placering ved at trykke og holde nede på det viste kort.

Vedhæft et billede. Tryk på Billeder, og tag et billede, eller vælg ét af de eksisterende billeder.

### Synkronisere med Google Calendar

På applikationsskærmen skal du trykke på **Indstillinger** → **Google** under **Konti**, vælge en Google-konto og derefter markere **Synkronisering Kalender**. Hvis du vil synkronisere manuelt, skal du trykke på **S Planner** på applikationsskærmen, trykke på menuknappen og derefter på **Synkronisér**.

Du kan få vist synkroniserede begivenheder eller opgaver ved at trykke på menuknappen og på Indstillinger → Kalendere, vælge Google-kontoen og derefter trykke på Udført.

#### Skifte kalendertype

Tryk på **K**, og vælg derefter én af de forskellige kalendertyper, herunder år, måned, uge m.fl. Du kan ændre kalendertype ved at føre fingrene sammen. Før sammen for f.eks. at skifte fra månedskalender til årskalender, og spred fra hinanden for at skifte tilbage til månedskalender fra årskalender.

### Søge efter begivenheder

Tryk på menuknappen og på **Søgning**, og indtast derefter det nøgleord, du vil søge efter.

Tryk på I dag øverst på skærmen for at få vist dagens begivenheder.

```
Værktøjer
```

#### Slette begivenheder

Vælg en dato eller begivenhed, tryk på menuknappen, og tryk derefter på Slet.

### Dele begivenheder

Vælg en begivenhed, tryk på menuknappen og på **Del via**, og vælg derefter en delingsmetode.

### Ur

Brug denne applikation til at indstille alarmer, se hvad klokken er overalt i verden, måle varigheden af en begivenhed, indstille en timer, eller bruge det som skrivebordsur.

Tryk på Ur på applikationsskærmen.

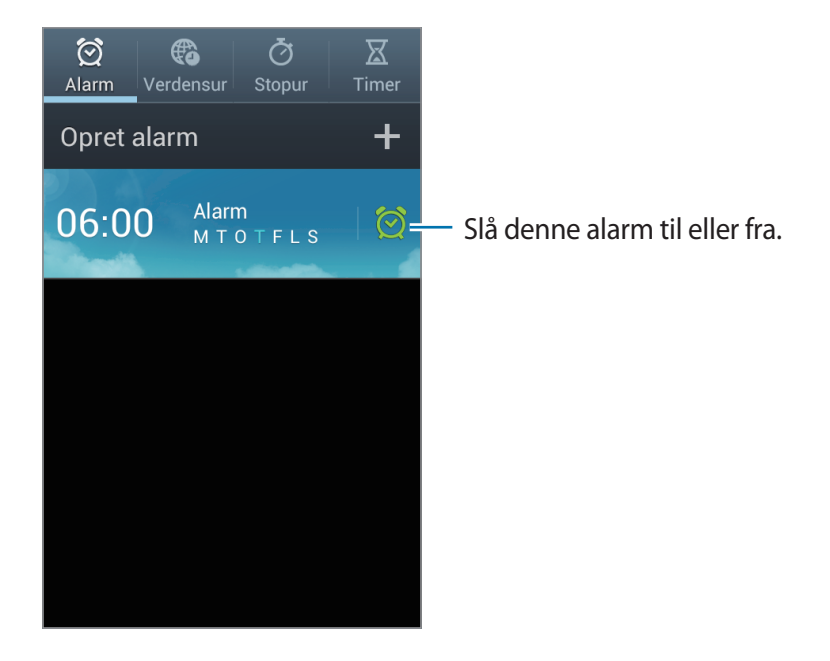

### Alarm

#### Indstille alarmer

Tryk på **Opret alarm**, indstil klokkeslæt, vælg, hvilke dage alarmen skal aktiveres for, og tryk efterfølgende på **Gem**.

- Slumre: Indstil et tidsinterval samt det antal gange, alarmen skal gentages efter det forudindstillede klokkeslæt.
- Smart alarm: Indstil et klokkeslæt, hvor alarmen skal gå i gang før det forudindstillede klokkeslæt.

#### Stoppe alarmer

Træk 🔀 uden for den store cirkel for at stoppe en alarm. Træk **ZZ** uden for den store cirkel for at gentage alarmen efter et angivet tidsrum.

#### Slette alarmer

Tryk og hold nede på alarmen, og tryk derefter på Slet.

### Verdensur

#### Oprette ure

Tryk på Tilføj by, og indtast et bynavn, eller vælg en by fra listen over byer.

Tryk og hold nede på et ur, og tryk derefter på **Indstillinger for sommertid** for at anvende sommertid.

#### Slette ure

Tryk på menuknappen og på **Slet**, vælg urene, og tryk derefter på **Slet**.

#### Stopur

Tryk på **Start** for at tage tid på en begivenhed. Tryk på **Omgang** for at tage mellemtider. Tryk på **Nulstil** for at rydde gemte mellemtider.

#### Timer

Indstil varighed, og tryk på **Start**. Træk 🔀 uden for den store cirkel, når timeren lyder.

#### Skrivebordsur

Tryk på 🛃 for at se på fuld skærm.

### Lommeregner

Brug denne applikation til at lave enkle eller komplekse beregninger.

Tryk på Lommeregner på applikationsskærmen.

Drej enheden til liggende retning for at bruge den videnskabelige lommeregner. Hvis Skærmrotation er deaktiveret, skal du trykke på menuknappen og derefter på Videnskabelig lommeregner.

Tryk på 🔽 for at skjule tastaturet og få vist beregningshistorik.

Tryk på menuknappen og derefter på Ryd historik for at rydde historikken.

Tryk på menuknappen og derefter på **Tekststørrelse** for at ændre skriftstørrelse for historikken.

# Diktafon

Brug denne applikation til at optage eller afspille stemmenotater.

Tryk på Diktafon på applikationsskærmen.

#### Optage stemmenotater

Tryk på 💽 for at starte optagelsen. Tal ind i mikrofonen i bunden af enheden. Tryk på 🛄 for at sætte optagelsen på pause. Tryk på 🔲 for at afslutte optagelsen.

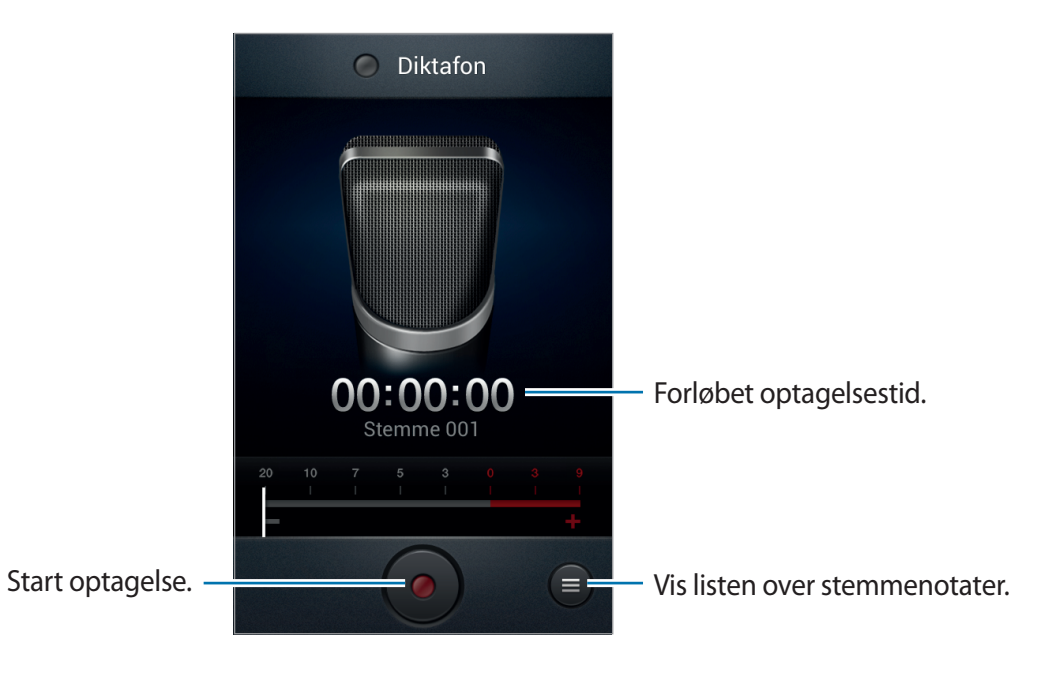

#### Afspille stemmenotater

Vælg et stemmenotat, der skal afspilles.

- **x1.0** : Justér afspilningshastigheden.
- 🐰 : Trim stemmenotatet.
- Justér lydstyrken ved at trække lydstyrkebjælken op eller ned.
- 🔲 : Stop afspilningen.
- 💵 : Sæt afspilningen på pause.

Du kan sende et stemmenotat til andre ved at trykke på menuknappen og på **Del via**, vælge et stemmenotat, trykke på **Udført** og derefter vælge en delingsmetode.

#### Administrere stemmenotater

På listen over stemmenotater skal du trykke på menuknappen og vælge ét af følgende:

- Del via: Vælg de stemmenotater, der skal sendes, og vælg derefter en delingsmetode.
- Slet: Vælg de stemmenotater, du vil slette.
- Indstillinger: Redigér indstillinger for diktafon.
- Afslut: Luk diktafonen.

### S Voice

Brug denne applikation til at ringe til et nummer, sende en meddelelse, skrive et notat mv. ved hjælp af stemmekommandoer.

Tryk på S Voice på applikationsskærmen.

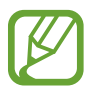

Om denne applikation er tilgængelig, afhænger af dit geografiske område eller din tjenesteudbyder.

Her er nogle eksempler på stemmekommandoer:

- Åbn musik
- Start lommeregner
- Ring til Lulu mobil
- Ring til Lulu arbejde
- Se plan

Tip til at forbedre stemmegenkendelsen

- Tal tydeligt.
- Sørg for, at der er ro omkring dig.
- Brug ikke stødende sprog eller slangord.
- Undgå dialekter.

# Google

Brug denne applikation til ikke alene at søge på internettet, men også blandt enhedens applikationer og i disses indhold.

Tryk på Google på applikationsskærmen.

#### Søge på enheden

Tryk på søgefeltet, og indtast et nøgleord. Du kan også trykke på 🦳 sige et nøgleord, og derefter vælge ét af de foreslåede nøgleord.

Hvis der ikke returneres nogen resultater fra applikationerne, vises søgeresultaterne i webbrowseren.

#### Søgeområde

Du kan vælge, hvilke applikationer der skal søges i, ved at trykke på menuknappen og på Indstillinger  $\rightarrow$  Telefonsøgning og markere de elementer, der skal søges efter.

### Google Nu

Start Google-søgning for at få vist Google Now-kort, som viser det aktuelle vejr, oplysninger om offentlig transport, din næste aftale med mere, når du sandsynligvis har mest brug for det.

Brug Google Now, når du åbner Google-søgning første gang. Du kan ændre indstillinger for Google Now ved at trykke på menuknappen og derefter på **Indstillinger**  $\rightarrow$  **Google Nu**.

### Stemmesøgning

Brug denne applikation til at foretage stemmesøgninger på websider.

Tryk på Stemmesøgning på applikationsskærmen.

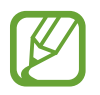

Om denne applikation er tilgængelig, afhænger af dit geografiske område eller din tjenesteudbyder.

Sig et nøgleord eller en sætning, når Tal nu vises på skærmen. Vælg ét af de foreslåede nøgleord.

### **Mine filer**

Brug denne applikation til at få adgang til mange forskellige filer på enheden, såsom billeder, videoer, sange og lydklip.

Tryk på Mine filer på applikationsskærmen.

Vælg en kategori, og vælg derefter en mappe for at åbne den. Tryk på 💽 for at gå tilbage til den overordnede mappe. Tryk på 🎧 for at vende tilbage til rodmappen.

Tryk på menuknappen i en mappe, og vælg derefter ét af følgende:

- Vælg alle: Vælg at udføre en handling for alle filerne samtidigt.
- **Opret mappe**: Opret en mappe.
- Søgning: Søg efter filer.
- Vis som: Skift visningstilstand.
- Sortér efter: Sortér filer eller mapper.
- Indstillinger: Redigér indstillinger for filhåndtering.

### Downloads

Brug denne applikation til at se, hvilke filer der er downloadet via applikationerne.

Tryk på **Downloads** på applikationsskærmen.

Du kan se, hvilke filer der er blevet downloadet fra internettet, ved at trykke på **Internetdownloads**. Du kan alternativt trykke på **Andre downloads** for at se, hvilke filer der er blevet downloadet fra andre applikationer, såsom **E-mail**.

Vælg en fil for at åbne den med en egnet applikation.

# Rejse og lokal

# Maps

Brug denne applikation til at lokalisere enheden, søge efter steder, eller få rutevejledninger. Tryk på **Maps** på applikationsskærmen.

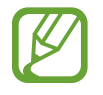

Om denne applikation er tilgængelig, afhænger af dit geografiske område eller din tjenesteudbyder.

#### Søge efter steder

Tryk på , angiv en adresse, og tryk derefter på . Vælg en placering for at få vist detaljerede oplysninger. Hvis du vil søge efter nærliggende steder, skal du trykke på .

Når placeringen er fundet, skal du trykke på menuknappen og bruge én af følgende funktioner:

- Ryd kort: Slet kortet.
- Gør tilgængelig offline: Gem kortet over et bestemt område, så du kan se det offline.
- Rute: Få rutevejledninger til den fundne placering.
- Lag: Aktivér flere lag, herunder satellitbilleder, trafikoplysninger og meget andet.
- Indstillinger: Skift indstillingerne for kort.
- Hjælp: Få vist oplysninger om brug af kortet.

Tryk på 💿 for at få vist din aktuelle placering.

### Få rutevejledninger for en destination

- 1 Tryk på 📀.
- 2 Tryk på , og vælg en metode til at angive start- og slutplacering:
  - Aktuel placering: Brug aktuel placering som startplacering.
  - Kontaktpersoner: Vælg fra kontaktlisten.
  - Punkt på kortet: Udpeg ved at trykke på kortet.
  - Mine steder: Vælg fra listen over foretrukne steder.
- 3 Vælg en rejsemetode, såsom kørsel, offentlig transport eller til fods, og tryk derefter på HENT RUTEVEJLEDNING.
- 4 Vælg én af de viste ruter, og tryk på KORTVISN. for at få vist detaljer.

# Lokal

Brug denne applikation til at søge efter nærliggende restauranter, banker, busstoppesteder m.m. Tryk på **Lokal** på applikationsskærmen.

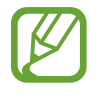

Om denne applikation er tilgængelig, afhænger af dit geografiske område eller din tjenesteudbyder.

Vælg en stedkategori og derefter et sted på listen over søgeresultater.

- Kort: Udpeg stedet på kortet.
- Rute: Søg efter en rute til stedet.
- Ring op: Ring til stedets telefonnummer.

Hvis du vil tilføje en stedkategori, skal du trykke på menuknappen på kategorilisten, trykke på **Tilføj søgning** og derefter indtaste et nøgleord for at søge i tekstfeltet.

### Navigation

Brug denne applikation til at søge efter en rute til en destination.

Tryk på Navigation på applikationsskærmen.

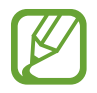

- Navigationskort, din aktuelle placering og andre navigationsdata kan afvige fra de faktiske placeringsoplysninger. Du skal altid være opmærksom på vejens tilstand, trafikken og andre faktorer, som kan påvirke din kørsel. Overhold alle sikkerhedsadvarsler og færdselslove under kørslen.
  - Om denne applikation er tilgængelig, afhænger af dit geografiske område eller din tjenesteudbyder.

Angiv din destination ved at bruge én af følgende metoder:

- Sig destinationsadressen højt.
- Angiv destinationsadressen.
- Vælg destinationsadressen fra kontaktlisten.
- Vælg destinationen fra listen over steder med stjernemarkeringer.

Når ruten er fastlagt, skal du følge anvisningerne på skærmen for at navigere til destinationen.

# Indstillinger

# **Om indstillinger**

Brug denne applikation til at konfigurere enheden, indstille applikationsfunktioner og tilføje konti.

Tryk på Indstillinger på applikationsskærmen.

### Wi-Fi

Aktivér Wi-Fi-funktionen for at oprette forbindelse til et Wi-Fi-netværk og få adgang til internettet eller andre netværksenheder.

Hvis du vil bruge funktioner, skal du trykke på menuknappen.

- Avanceret: Tilpas Wi-Fi-indstillinger.
- WPS tryk-knap: Opret forbindelse til et sikret Wi-Fi-netværk med WPS-knappen.
- WPS PIN indtastning: Opret forbindelse til et sikret Wi-Fi-netværk med en WPS PIN-kode.

#### Indstille politik for Wi-Fi-dvale

Tryk på Wi-Fi på indstillingsskærmen, tryk på menuknappen og derefter på Avanceret  $\rightarrow$  Bevar Wi-Fi aktiv under dvale.

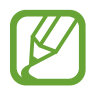

Wi-Fi-forbindelser slukkes automatisk, når enheden går i strømsparetilstand. Derefter opretter enheden automatisk forbindelse til datanetværk, hvis den er indstillet til at bruge sådanne. Der kan blive pålagt gebyrer for dataoverførsel. Sæt denne indstilling til **Altid** for at undgå gebyrer for dataforbrug.

### Indstille netværksbesked

Enheden kan registrere åbne Wi-Fi-netværk og viser et ikon på statuslinjen, når der er fundet netværk.

Tryk på **Wi-Fi** på indstillingsskærmen, tryk på menuknappen og på **Avanceret**, og markér derefter **Netværksbesked** for at aktivere funktionen.

### Bluetooth

Aktivér Bluetooth-funktionen for at udveksle oplysninger over korte afstande.

### Databrug

Hold styr på dit databrug, og tilpas indstillingerne for begrænsningen.

- Mobildata: Indstil enheden til at bruge dataforbindelser på ethvert mobilt netværk.
- Indstil grænse for mobildata: Indstil en begrænsning for brug af mobildata.
- Databrugscyklus: Indtast en månedlig nulstillingsdato for at få overblik over dit dataforbrug.

Hvis du vil bruge flere funktioner, skal du trykke på menuknappen.

- Dataroaming: Indstil enheden til at bruge dataforbindelser, når du bruger roaming.
- Begræns baggrundsdata: Indstil enheden til at deaktivere synkronisering i baggrunden, når der bruges et mobilt netværk.
- Synkronisér data automatisk: Indstil enheden til automatisk at synkronisere kontakter, kalender, e-mails, bogmærker og billeddata fra sociale netværk.
- Vis Wi-Fi-brug: Indstil enheden til at vise dit databrug via Wi-Fi.
- Mobile hotspots: Søg efter og brug en anden enheds mobile netværk.

# Flere indstillinger

Tilpas indstillinger for at styre forbindelser til andre enheder eller netværk.

### **Flytilstand**

Denne indstilling deaktiverer alle trådløse funktioner på enheden. Du kan nu kun bruge ikkenetværksbaserede tjenester.

#### Mobile netværk

- Mobildata: Indstil for at muliggøre brug af pakkekoblede datanetværk til netværkstjenester.
- **Dataroaming**: Indstil enheden til at oprette forbindelse til andre netværk, når du roamer, eller dit hjemmenetværk ikke er tilgængeligt.
- Adgangspunktsnavne: Opret adgangspunktnavne (APN'er).
- Netværkstilstand: Vælg en netværkstype.
- Netværksoperatører: Søg efter tilgængelige netværk, og vælg et netværk til roaming.

### Internetd. og bærbart hotspot

- Bærbart Wi-Fi-hotspot: Brug det bærbare Wi-Fi -hotspot til at dele enhedens mobile netværksforbindelse med computere eller andre enheder via Wi-Fi-netværket.
- **USB-internetdeling**: Brug USB-internetdeling til at dele enhedens mobile netværksforbindelse med en computer via USB. Når der er forbindelse til en computer, bruges enheden som et trådløst modem for pc'en.
- Bluetooth-internetdeling: Brug Bluetooth-internetdeling til at dele enhedens mobile netværksforbindelse med computere via Bluetooth.
- Hjælp: Få mere at vide om USB, Wi-Fi og Bluetooth-internetdeling.

### VPN

Konfigurér og opret forbindelse til VPN'er (virtuelle private netværk).

### Enheder i nærheden

- Fildeling: Aktivér mediedeling for at tillade, at andre DLNA-aktiverede enheder får adgang til mediefiler på enheden.
- Delt indhold: Indstil for at dele dit indhold med andre enheder.
- Enhedsnavn: Indtast et navn på en medieserver for din enhed.
- Liste over tilladte enheder: Få vist listen over enheder, der kan få adgang til din enhed.
- Liste over ikke-tilladte enheder: Få vist listen over enheder, der ikke kan få adgang til din enhed.

- Download til: Vælg en hukommelsesplacering, hvor downloadede mediefiler gemmes.
- Upload fra andre enheder: Indstil enheden til at acceptere overførsler fra andre enheder.

#### Kies via Wi-Fi

Opret forbindelse fra enheden til Samsung Kies via et Wi-Fi-netværk.

### Startskærmtilstand

Vælg en startskærmtilstand (grundlæggende eller nem).

# Blokeringstilstand

Vælg hvilke meddelelser, der skal blokeres, eller indstil til at tillade meddelelser fra opkald fra bestemte kontakter i blokeringstilstand.

# Lyd

Tilpas indstillingerne for forskellige lyde på enheden.

- Lydstyrke: Justér lydstyrkeniveauet for opkaldsringetoner, musik og videoklip, systemlyde og meddelelser.
- Enhedens ringetone: Vælg en ringetone, der kan informere dig om indgående opkald.
- Enhedsvibration: Tilføj eller vælg et vibrationsmønster.
- Standardbeskeder: Vælg en ringetone til begivenheder, såsom indgående meddelelser, ubesvarede opkald og alarmer.
- Vibrér ved opkald: Indstil enheden til at vibrere og afspille en ringetone for indgående opkald.
- Tastetoner: Indstil enheden til at afgive lyd, når du trykker på knapperne på tastaturet.

- **Berøringslyde**: Indstil enheden til at afgive lyd, når du vælger en applikation eller en funktion på den berøringsfølsomme skærm.
- Lyd for skærmlås: Indstil enheden til at afgive lyd, når du låser den berøringsfølsomme skærm, eller låser den op.

### Skærm

Skift indstillinger for skærmen.

- Baggrund:
  - Startskærm: Vælg et baggrundsbillede for startskærmen.
  - Låseskærm: Vælg et baggrundsbillede for den låste skærm.
  - Start- og låseskærm: Vælg et baggrundsbillede for startskærmen og den låste skærm.
- Lysstyrke: Justér skærmens lysstyrke.
- Rotér skærm automatisk: Indstil indholdet til at rotere automatisk, når du drejer enheden.
- Skærm timeout: Vælg, hvor længe enheden skal vente, før skærmens baggrundsbelysning slukkes.
- Smart stay: Indstil for at undgå, at baggrundslyset slukkes, mens du ser på skærmen.
- **Typografi**: Skift typografi for den tekst, der vises på skærmen.
- · Skriftstørrelse: Redigér skriftstørrelsen.
- Vis batteriprocent: Indstil enheden til at vise den resterende batteritid.

### Lagring

Få vist hukommelsesoplysninger for enheden og hukommelseskortet, eller formatér et hukommelseskort.

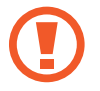

Ved formatering af et hukommelseskort slettes alle data på kortet permanent.

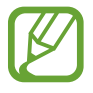

Den interne hukommelses faktiske ledige kapacitet er mindre end den angivne kapacitet, da operativsystemet og standardapplikationerne optager en del af hukommelsen.

# Strømsparetilstand

Aktivér og skift indstillinger for strømsparetilstand.

- **CPU-strømbesparelse**: Indstil enheden til at begrænse anvendelsen af visse systemressourcer.
- · Skærmstrømbesparelse: Indstil enheden til at reducere skærmens lysstyrke.
- Lær om tilstanden Strømbesparelse: Få mere at vide om, hvordan du kan reducere batteriforbruget.

# Batteri

Få vist den mængde batteristrøm, der forbruges af enheden.

### Programmanager

Få vist og administrér applikationerne på enheden.

### Placeringstjenester

Skift indstillinger for GPS-funktionalitet.

- Brug trådløse netværk: Indstil enheden til at bruge Wi-Fi- og/eller mobile netværk til at finde den aktuelle placering.
- Brug GPS-satellitter: Indstil enheden til at bruge GPS-satellitten til at finde den aktuelle placering.
- **Placering og Google-søgning**: Indstil enheden til at bruge din aktuelle placering i forbindelse med Google-søgning og andre Google-tjenester.

# Låseskærm

Tilpas enhedens sikkerhedsindstillinger.

- Skærmlås: Aktivér skærmlåsfunktionen.
- Muligheder for skærmlås: Skift indstillinger for den låste skærm. Disse indstillinger anvendes kun, når du har indstillet vippelåsfunktionen.
  - Ur: Indstil enheden til at vise uret på den låste skærm.
  - **Dobbelt ur**: Indstil enheden til at vise dobbelt-uret på den låste skærm.
  - Vejr: Indstil enheden til at vise vejrinformationer på den låste skærm.
  - Hjælpetekst: Indstil enheden til at vise hjælpetekst på den låste skærm.

- Vågn op med låst skærm: Indstil enheden til at genkende din vækkekommando, når skærmen er låst.
- Indstil vækkekommando: Indstil en vækkekommando for at starte S Voice eller udføre en bestemt funktion.
- Ejeroplysninger: Indtast dine oplysninger, som vises på den låste skærm.

### Sikkerhed

Redigér indstillinger til sikring af enheden og SIM- eller USIM-kortet.

• **Kryptér enhed**: Indstil en adgangskode for at kryptere data, der er gemt på enheden. Du skal indtaste adgangskoden, hver gang du tænder enheden.

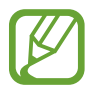

Oplad batteriet, inden du aktiverer denne indstilling, da det kan tage mere end en time at kryptere data.

- Kryptér eksternt SD-kort:
  - Kryptér: Indstil enheden til at kryptere filer, når du gemmer dem på et hukommelseskort.
  - Fuld kryptering: Indstil enheden til at kryptere alle filer på et hukommelseskort.
  - **Ekskludér multimediefiler**: Indstil enheden til kryptere alle filer på et hukommelseskort bortset fra mediefiler.

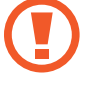

Hvis du nulstiller enheden til fabriksindstillingerne, når denne indstilling er aktiveret, kan enheden ikke læse dine krypterede filer. Deaktivér denne indstilling, inden du nulstiller enheden.

- Kontrollér på afstand: Aktivér denne indstilling for at kunne styre din enhed på afstand via internettet, hvis du skulle miste den, eller hvis den bliver stjålet. Du skal logge på din Samsung-konto for at kunne bruge denne funktion.
  - Kontoregistrering: Tilføj eller få vist din Samsung-konto.
  - **Brug trådløse netværk**: Indstil enheden til at tillade indsamling af placeringsdata og bestemme placeringen af din mistede eller stjålne enhed via Wi-Fi og mobile netværk.
- **Tyverisporing**: Aktivér eller deaktivér funktionen Find min mobil, som hjælper med at lokalisere enheden, hvis den mistes eller blive stjålet.

- Find min mobil-hjemmeside: Åbn SamsungDive-websitet (*www.samsungdive.com*). Du kan spore og styre din tabte eller stjålne enhed på SamsungDive-websitet.
- Konfigurér SIM-kortlås:
  - Lås SIM-kort: Aktivér eller deaktivér funktionen for PIN-lås, så den anmoder om pinkode, før enheden kan bruges.
  - Skift SIM PIN-kode: Skift den pinkode, der bruges til at åbne for SIM- eller USIM-data.
- **Gør adgangskoder synlige**: Som standard skjuler enheden adgangskoder af hensyn til sikkerheden. Indstil enheden til at vise adgangskoder, mens du indtaster dem.
- Enhedsadministratorer: Få vist enhedsadministratorer, der er installeret på enheden. Du kan tillade, at enhedsadministratorer kan anvende nye politikker for enheden.
- Ukendte kilder: Vælg at installere applikationer fra en hvilken som helst kilde. Hvis dette ikke er valgt, kan du kun downloade programmer fra Play Butik.
- Pålidelige legitimationer: Brug certifikater og legitimationsoplysninger for at opnå sikker brug af forskellige applikationer.
- Installér fra enhedslager: Installér krypterede certifikater, der er gemt på USB-lageret.
- Slet legitimationsoplysninger: Slet indholdet af legitimationsoplysninger fra enheden, og nulstil adgangskoden.

# Sprog og input

Skift indstillingerne for tekstindtastning. Afhængigt af det valgte sprog er visse indstillinger muligvis ikke tilgængelige.

### Sprog

Vælg det sprog, som alle menuer og applikationer skal vises på.

### Standard

Vælg en standardtastaturtype for tekstindtastning.

### Google-stemmeindtastning

Skift indstillinger for stemmeinput ved at trykke på 🗱.

- Vælg inputsprog: Vælg et sprog til stemmegenkendelse.
- Bloker krænkende ord: Indstil enheden til ikke at genkende stødende ord i stemmeinput.
- **Download talegenkendelse offline**: Download og installér sprogdata til offline stemmeinput.

### Samsung tastatur

Skift indstillinger for Samsung tastaturet ved at trykke på 🗱.

- Stående tastaturtyper: Skift tastaturlayout.
- Indtastningssprog: Vælg sprog for teksttilstand.
- **Ordbog**: Aktivér ordbogstilstand for at forudsige ord på baggrund af dit input og vise forslag til ord. Du kan også tilpasse indstillingerne for forudsigelse af ord.
- Kontinuérligt input: Indstil for at kunne angive tekst ved at stryge på tastaturet.
- **Tastaturstrygning**: Aktivér eller deaktivér funktionen for tastaturstrøg for tekstindtastningstilstand. Skift mellem indtastningstilstande ved at rulle mod venstre eller højre på tastaturet.
- Håndskrift: Tilpas indstillingerne for håndskriftstilstand, f.eks. genkendelsestid, pentykkelse eller penfarve.
- Avanceret:
  - **Automatiske store bogstaver**: Indstiller enheden til automatisk at skrive det første bogstav med stort, når det optræder efter sidste tegnsætningstegn, som f.eks. punktum, spørgsmålstegn eller udråbstegn.
  - Auto spacing: Indstil enheden til automatisk at indsætte et mellemrum mellem ord.
  - **Automatisk tegnsætning**: Indstil enheden til at sætte et punktum, når du dobbelttrykker på mellemrumstasten.

- **Tegneksempel**: Indstil enheden til at vise et stort billede af hvert indtastet tegn.
- Lyd ved tryk på tast: Indstil enheden til at afgive en lyd, når du trykker på en tast.
- Selvstudium: Lær at indtaste tekst ved hjælp af Samsung tastaturet.
- Nulstil indstillinger: Nulstil indstillingerne for Samsung tastaturet.

### Stemmegenkendelse

Vælg et program til stemmegenkendelse.

#### Stemmesøgning

Brug følgende indstillinger til Samsung-stemmegenkendelse:

- Language: Vælg et sprog til stemmegenkendelse.
- Open via the home key: Indstil enheden til at starte S Voice, når du trykker to gange på startskærmknappen.
- Use location data: Indstil enheden til at bruge dine placeringsoplysninger til stemmesøgningsresultater.
- Hide offensive words: Skjul stødende ord i stemmesøgningsresultaterne.
- Help: Åbner hjælpeoplysninger for S Voice.
- About: Få vist versionsoplysninger.
- Auto-start speaker: Indstil enheden til at tænde højttalertelefonen automatisk, når der foretages opkald ved hjælp af S Voice.
- Show body of message: Indstil enheden til at vise teksten i en ny meddelelse, der modtages i køretilstand.
- Wake up command: Indstil enheden til at starte stemmegenkendelse ved at sige en vækkekommando, mens du bruger S Voice.
- Wake up in lock screen: Indstil enheden til at genkende dine kommandoer til styring af enheden, når skærmen er låst.

- Set wake-up command: Indstil en vækkekommando for at starte S Voice eller udføre en bestemt funktion.
- Check missed events: Indstil til at få vist ubesvarede opkald, meddelelser eller begivenheder, når du starter S Voice ved at trykke på knappen til høretelefoner.
- Home address: Indtast din hjemadresse for at bruge placeringsoplysninger med stemmekommandofunktionen.
- Log in to Facebook: Indtast oplysningerne for din Facebook-konto med stemmen.
- Log in to Twitter: Indtast oplysningerne for din Twitter-konto med stemmen.

Brug følgende indstillinger til Google-stemmegenkendelse:

- Sprog: Vælg et sprog til stemmegenkendelse.
- **Taleoutput**: Indstil enheden til at oplyse dig om den aktuelle handling ved hjælp af stemmetilbagemeldinger.
- Bloker krænkende ord: Skjul stødende ord i stemmesøgningsresultaterne.
- **Download talegenkendelse offline**: Download og installér sprogdata til offline stemmeinput.

### Tekst-til-tale-output

- Foretrukken TTS-enhed: Vælg et talesynteseprogram. Du kan ændre indstillinger for talesynteseprogrammer ved at trykke på .
- Talehastighed: Vælg en hastighed for TTS-funktionen.
- Lyt til et eksempel: Som eksempel kan du lytte til den talte tekst.
- Køretilstand: Aktivér køretilstand for at indstille enheden til at læse indhold højt og angive, hvilke applikationer der skal bruges i køretilstand.

### Markørhastighed

Justér markørhastighed for den mus eller det pegefelt, der er sluttet til enheden.

# Sikkerhedskopiér og nulstil

Redigér indstillingerne for administration af indstillinger og data.

- Sikkerhedskop. mine data: Indstil enheden til at sikkerhedskopiere indstillinger og applikationsdata til Google-serveren.
- Sikkerhedskopi af konto: Opsæt eller redigér din sikkerhedskopi af din Google-konto.
- Gendan automatisk: Indstil enheden til at gendanne indstillinger og applikationsdata, når applikationer geninstalleres på enheden.
- Nulstil til fabriksstandard: Nulstil indstillingerne til fabriksindstillingerne, og slet alle data.

# Tilføj konto

Tilføj e-mail- eller SNS-konti.

### Bevægelse

Aktivér funktionen bevægelsesgenkendelse, og skift indstillinger for bevægelsesgenkendelse på enheden.

- Smart alarm: Indstil enheden til at give dig besked, hvis du har mistet et opkald eller har modtaget nye meddelelser, når du tager enheden op.
- Ryst for at opdatere: Indstil enheden til at søge efter Bluetooth-enheder, når du ryster den.
- Vend for at gøre lydløs/sætte på pause: Indstil enheden til at gøre indkommende opkald, alarmer, musik og FM-radioen lydløse, når telefonen ligger med forsiden nedad.
- Lær om bevægelser: Se et selvstudium i kontrolbevægelser.

### Lommelygte

Skift indstillinger for lommelygte.

- Lommelygte: Tænd for blitzen for at bruge den som lommelygte.
- Timeout for lommelygte: Angiv den tid enheden skal vente, før lommelygten slukkes.

### Dato og tid

Få adgang til og redigér følgende indstillinger for at styre, hvordan enheden viser klokkeslæt og dato.

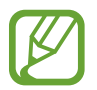

Hvis batteriet aflades helt eller fjernes fra enheden, nulstilles dato og klokkeslæt.

- Automatisk dato og klokkeslæt: Opdatér automatisk dato og klokkeslæt, når du rejser mellem tidszoner.
- Indstil dato: Indstil dato manuelt.
- Indstil tid: Indstil klokkeslæt manuelt.
- Automatisk tidszone: Indstil, så du modtager oplysninger om tidszone fra netværket, når du bevæger dig i forskellige tidszoner.
- Vælg tidszone: Vælg din tidszone.
- Brug 24-timersformat: Vis klokkeslættet i 24-timersformat.
- · Vælg datoformat: Vælg et datoformat.

# Tilgængelighed

Tilgængelighedstjenester er særlige funktioner for personer med visse fysiske handicaps. Gå til og skift følgende indstillinger for at forbedre enhedens tilgængelighed.

- Rotér skærm automatisk: Indstil grænsefladen, så den roterer automatisk, når du drejer enheden.
- Skærm timeout: Vælg, hvor længe enheden skal vente, før skærmens baggrundsbelysning slukkes.
- Sig adgangskoder: Indstil enheden til at læse de adgangskoder, du angiver, højt ved hjælp af TalkBack.
- Besvare/afslutte opkald:
  - **Startskærmtasten besvarer opkald**: Indstil enheden til at besvare et indgående opkald, når du trykker på startskærmknappen.
  - **Tænd/sluk-tast afsl. opk.**: Indstil enheden til at afslutte et opkald, når du trykker på tænd/sluk-knappen.
- Tilgængelighedsgenvej: Føj en genvej til Tilgængelighed på hurtigmenuen, der vises, når du trykker og holder nede på tænd/sluk-knappen.
- TalkBack: Aktivér Talkback, som gør det muligt at høre tale.
- Skriftstørrelse: Redigér skriftstørrelsen.
- Tekst-til-tale-output:
  - Foretrukken TTS-enhed: Vælg et talesynteseprogram. Du kan ændre indstillinger for talesynteseprogrammer ved at trykke på .
  - Talehastighed: Vælg en hastighed for TTS-funktionen.
  - Lyt til et eksempel: Som eksempel kan du lytte til den talte tekst.
  - Køretilstand: Aktivér køretilstand for at indstille enheden til at læse indhold højt og angive, hvilke applikationer der skal bruges i køretilstand.
- **Optimér webtilgængelighed**: Indstil applikationer til at installere web-scripts for at gøre webindholdet mere tilgængeligt.
- Monolyd: Aktivér monolyd, når du lytter til lyd med én øreprop.
- Deaktivér alle lyde: Slå alle enhedens lyde fra.
- Tryk og hold-forsinkelse: Indstil genkendelsestiden for at trykke og holde på skærmen.

# Udviklingsindstillinger

Skift indstillinger for programudvikling.

- Adgangskode til sikkerhedskopiering af skrivebord: Indstil en adgangskode for at sikre dine sikkerhedskopidata.
- Forbliv vågen: Indstil skærmen til at være tændt, når du oplader batteriet.
- **Beskyt SD-kort**: Indstil enheden til at anmode om bekræftelse ved læsning af data fra et hukommelseskort.
- USB-fejlsøgning: Aktivér USB-fejlsøgningstilstand for at slutte enheden til en computer med et USB-kabel.
- Tillad falske positioner: Tillad, at der sendes falske positioner og serviceoplysninger til en Location Manager-tjeneste med henblik på test.
- Vælg program, der skal fejlsøges: Vælg, hvilke applikationer der skal fejlsøges, og forebyg, at der opstår fejl, når du sætter fejlsøgning på pause.
- Vent på fejlsøgning: Indstil enheden til at forhindre den valgte applikation i at blive indlæst, indtil fejlsøgning er klar.
- Vis berøringer: Indstil enheden til at vise markøren, når du berører skærmen.
- Vis markørplacering: Indstil enheden til at vise markørens koordinater og spor, når du berører skærmen.
- Vis layoutgrænser: Indstil enheden til at vise grænserne.
- Vis opdateringer for GPU-visning: Indstil enheden til at få de områder på skærmen, der opdateres med GPU, til at blinke.
- Vis skærmopdateringer: Indstil enheden til at få de områder på skærmen, der opdateres, til at blinke.
- Vindue for animationssk.: Vælg en hastighed til åbning og lukning af pop op-vinduer.
- Animationsskala for overførsel: Vælg en hastighed for skift mellem skærmene.
- Skala for animationsvarighed: Vælg, hvor længe pop op-vinduer skal vises.
- Deaktivér hardwareoverlejring: Indstil enheden til at skjule hardwareoverlejringer.
- Gennemtving GPU-gengivel.: Indstil enheden til at bruge 2D-hardwareacceleration for at forbedre grafikken.

- Stringent tilstand: Indstil enheden til at få skærmen til at blinke, når applikationer udfører langvarige handlinger.
- Vis CPU-brug: Indstil enheden til at vise en oversigt over alle aktive processer.
- **GPU-gengivelsesprofil**: Indstil for at kontrollere tiden for GPU-gengivelse.
- Aktivér sporinger: Indstil enheden til at spore applikationers og systemets ydeevne.
- Behold ikke aktiviteter: Indstil enheden til at afslutte en kørende applikation, når du starter en ny applikation.
- Begræns baggrundsprocesser: Indstil enheden til at begrænse antallet af processer, der kan køre i baggrunden.
- Vis alle programmer uden svar: Indstil enheden til at give dig besked om applikationer, der ikke svarer, og som kører i baggrunden.

### Om enheden

Få vist enhedsinformationer, og opdatér enhedssoftwaren.

# Fejlsøgning

#### Når du tænder for eller bruger enheden, bliver du bedt om at indtaste én af følgende koder:

- Adgangskode: Når enhedens låsefunktion er slået til, skal du indtaste den adgangskode, som du har valgt for enheden.
- PIN-kode: Første gang du bruger enheden, eller hvis tvungen angivelse af PIN-kode er slået til, skal du indtaste den PIN-kode, der fulgte med SIM- eller USIM-kortet. Du kan deaktivere denne funktion ved hjælp af menuen Lås SIM-kort.
- PUK-kode: Dit SIM- eller USIM-kort er blokeret. Det skyldes som regel, at du har indtastet en forkert PIN-kode flere gange. Du skal indtaste den PUK-kode, du har fået af tjenesteudbyderen.
- PIN2-kode: Når du vælger en menu, der kræver PIN2-kode, skal du indtaste den PIN2kode, der fulgte med SIM- eller USIM-kortet. Kontakt tjenesteudbyderen for at få yderligere oplysninger.

#### Enheden viser fejlmeddelelser vedrørende netværk eller tjenester

- Når du befinder dig i områder med et svagt signal eller dårlig modtagelse, kan du opleve udfald. Find et andet område, og prøv igen.
- Nogle funktioner kræver abonnement. Kontakt din tjenesteudbyder for at få flere oplysninger.

#### Den berøringsfølsomme skærm reagerer langsomt eller utilsigtet

Hvis enheden har en berøringsfølsom skærm, og denne ikke reagerer korrekt, kan du prøve følgende:

- Fjern eventuel beskyttelsesfilm fra den berøringsfølsomme skærm. Beskyttelsesfilm kan forhindre enheden i at genkende dit input og frarådes til enheder med en berøringsfølsom skærm.
- Sørg for, at dine hænder er rene og tørre, når du betjener den berøringsfølsomme skærm.
- · Genstart enheden for at fjerne eventuelle midlertidige softwarefejl.
- Kontrollér, at enhedens software er opgraderet til den nyeste version.
- Hvis den berøringsfølsomme skærm er ridset eller beskadiget, så indlevér enheden til et af Samsungs servicecentre.

#### Enheden går i baglås eller har alvorlige fejl

Hvis enheden går i baglås eller hænger, kan det være nødvendigt at lukke programmer eller nulstille enheden. Hvis enheden er gået i baglås og ikke reagerer, skal du trykke og holde nede på tænd/sluk-knappen i 8-10 sekunder. Enheden genstarter automatisk.

Hvis det ikke løser problemet, skal du nulstille enheden til fabriksstandard. På applikationsskærmen skal du trykke på **Indstillinger**  $\rightarrow$  **Sikkerhedskopiér og nulstil**  $\rightarrow$  **Nulstil til fabriksstandard**  $\rightarrow$  **Nulstil telefon**  $\rightarrow$  **Slet alt**.

#### Opkald falder ud

Når du befinder dig i områder med et svagt signal eller dårlig modtagelse, kan du miste forbindelsen til netværket. Find et andet område, og prøv igen.

#### Ingen forbindelse ved udgående opkald

- Sørg for, at du har trykket på opkaldstasten.
- Sørg for, at du har forbindelse til det korrekte mobilnetværk.
- Sørg for, at du ikke har aktiveret opkaldsspærring for det pågældende telefonnummer.

#### Ingen forbindelse ved indgående opkald

- Sørg for, at enheden er tændt.
- Sørg for, at du har forbindelse til det korrekte mobilnetværk.
- Sørg for, at du ikke har aktiveret opkaldsspærring for det indgående telefonnummer.

#### Andre kan ikke høre dig under et opkald

- Sørg for, at du ikke dækker den indbyggede mikrofon.
- Sørg for, at mikrofonen er tæt på din mund.
- Kontrollér, at en eventuel høretelefon er tilsluttet korrekt.
# Lydkvaliteten er dårlig

- Sørg for, at du ikke blokerer hovedantennen.
- Når du befinder dig i områder med et svagt signal eller dårlig modtagelse, kan du opleve udfald. Find et andet område, og prøv igen.

# Du får ikke forbindelse, når du ringer op fra kontakter

- Sørg for, at det korrekte nummer er gemt i kontaktlisten.
- Genindtast og gem nummeret om nødvendigt.
- Sørg for, at du ikke har aktiveret opkaldsspærring for den pågældende kontakts telefonnummer.

#### Enheden bipper, og batteriikonet viser tomt

Batteriet er ved at løbe tør for strøm. Genoplad eller udskift batteriet.

#### Batteriet oplades ikke korrekt, eller enheden slukkes

- Batteripolerne kan være snavsede. Aftør begge guldfarvede kontakter med en ren, blød klud, og oplad batteriet igen.
- Hvis batteriet ikke længere lades helt op, skal du kassere det på behørig vis og udskifte det med et nyt (følg de lokale bestemmelser for korrekt bortskaffelse).

### Enheden føles varm

Når du bruger applikationer, der kræver mere strøm, eller bruger applikationer på enheden igennem længere tid, kan enheden føles varm. Dette er normalt og bør ikke påvirke enhedens levetid eller ydelse.

### Der vises fejlmeddelelser, når du starter kameraet

Din Samsung-enhed skal have tilstrækkelig ledig hukommelse og batteristrøm for at bruge kameraapplikationen. Hvis du får fejlmeddelelser, når du starter kameraet, skal du prøve følgende:

- Oplad batteriet, eller udskift det med et batteri, der er fuldt opladet.
- Frigør noget hukommelse ved at overføre filer til en computer eller slette nogle filer fra enheden.
- Genstart enheden. Hvis du stadig har problemer med kameraapplikationen efter at have prøvet disse tip, skal du kontakte et af Samsungs servicecentre.

# Der vises fejlmeddelelser, når du starter FM-radioen

FM-radiofunktionen på din Samsung-enhed anvender høretelefonkablet som antenne. Hvis du ikke har tilsluttet en høretelefon, kan FM-radioen ikke modtage noget radiosignal. Kontrollér først, at høretelefonen er tilsluttet korrekt. Scan efter og gem efterfølgende de tilgængelige radiostationer.

Hvis du, efter at have udført disse trin, stadig ikke kan bruge FM-radioen, skal du prøve at stille ind på den pågældende station med en anden radiomodtager. Hvis du kan høre stationen med en anden modtager, skal enheden muligvis til reparation. Kontakt et af Samsungs servicecentre.

# Der vises fejlmeddelelser, når du åbner musikfiler

Nogle musikfiler kan af forskellige årsager måske ikke afspilles på din Samsung-enhed. Hvis du modtager fejlmeddelelser, når du åbner musikfiler på enheden, skal du prøve følgende:

- Frigør noget hukommelse ved at overføre filer til en computer eller slette nogle filer fra enheden.
- Sørg for, at musikfilen ikke er beskyttet med DRM (Digital Rights Management). Hvis filen er DRM-beskyttet, skal du kontrollere, at du har den nødvendige licens eller nøgle til at afspille filen.
- Kontrollér, at enheden understøtter filtypen.

## En anden Bluetooth-enhed registreres ikke

- Sørg for, at den trådløse Bluetooth-funktion er aktiveret på din enhed.
- Sørg for, at den trådløse Bluetooth-funktion er aktiveret på den enhed, du vil oprette forbindelse til.
- Sørg for, at din enhed og den anden Bluetooth-enhed er inden for den maksimale Bluetoothrækkevidde (10 m).

Hvis ovenstående tip ikke løser problemet, skal du kontakte et af Samsungs servicecentre.

### Der etableres ikke forbindelse, når du slutter enheden til en computer

- Sørg for, at det USB-kabel, du bruger, er kompatibelt med din enhed.
- Sørg for, at du har installeret de korrekte og opdaterede drivere på din computer.
- Hvis du bruger Windows XP, skal du kontrollere, at du har Windows XP Service Pack 3 eller nyere installeret på computeren.
- Kontrollér, at du har Samsung Kies 2.0 eller Windows Media Player 10 eller nyere installeret på computeren.

# Der vises en lille åbning rundt om ydersiden af enhedens etui

- Denne åbning er en nødvendig produktionsfunktion og kan medføre en minimal bevægelse eller vibration af delene.
- Som tiden går, kan friktion mellem delene forårsage, at denne åbning udvides en smule.

Noget af indholdet kan afvige fra dét, der vises på din enhed, alt afhængigt af geografisk område eller tjenesteudbyder.

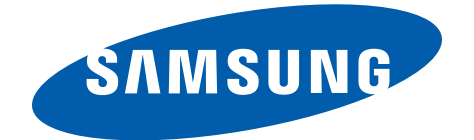

Behøver du hjælp, eller har du spørgsmål, er du velkommen til at klikke ind på www.samsung.dk. Klik på "SUPPORT" => "Hjælp & fejlfinding", og vælg derefter produktgruppe og type. Alternativt kan du ringe til supporten på telefon 70 70 19 70.

Danish. 03/2013. Rev. 1.1